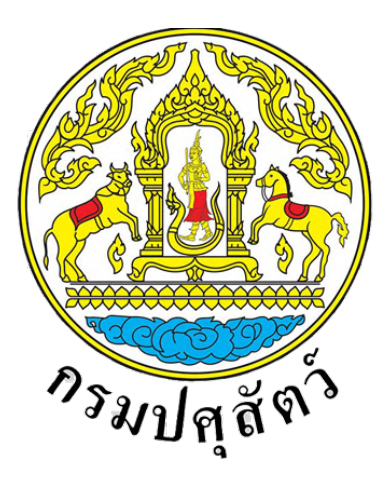

## Department of Livestock Development

# เอกสารคู่มือการใช้งานสำหรับเจ้าของฟาร์ม สำหรับระบบยื่นคำขอและออกรายงานการตรวจสุขภาพสัตว์ที่ฟาร์ม (สพส.001)

โครงการพัฒนาระบบการออกหนังสือรับรองสินค<sup>้</sup>าปศุสัตว<sup>์</sup> เพื่อการส<sup>่</sup>งออก

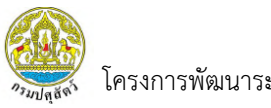

## สารบัญ

| 1. | แผนผังเว็บไซต์ (Sitemap) ระบบยื่นคำขอและออกรายงานการตรวจสุขภาพสัตว์ที่ฟาร์ม (สพส.001) | สำหรับ |
|----|---------------------------------------------------------------------------------------|--------|
|    | เจ้าของฟาร์ม                                                                          | 1      |
| 2. | การเข้าใช้งานระบบ                                                                     | 2      |
|    | 2.1 การเข้าใช้งานระบบ กรณีเข้าสู่ระบบสำเร็จ                                           | 2      |
|    | 2.2 การเข้าสู่ระบบ กรณีที่ชื่อบัญชีผู้ใช้หรือรหัสผ่านไม่ถูกต้อง                       | 4      |
| 3. | เมนูการใช้งานระบบยื่นคำขอและออกรายงานการตรวจสุขภาพสัตว์ที่ฟาร์ม (สพส.001)             | 5      |
|    | 3.1 การค <sup>้</sup> นหาข้อมูลภายในระบบ                                              | 5      |
|    | 3.2 การยื่นคำขอและออกรายงานการตรวจสุขภาพสัตว์ที่ฟาร์ม (สพส.001)                       | 6      |
|    | 3.2.1 แบบคำขอและออกรายงานการตรวจสุขภาพสัตว์ที่ฟาร์ม (สพส.001)                         | 6      |
|    | 3.2.1.1 การตรวจสอบใบคำขอ                                                              | 6      |
|    | 3.2.1.2 การพิมพ์ใบคำขอ                                                                | 13     |
|    | 3.2.1.3 การแสดงข้อมูล                                                                 | 15     |
|    | 3.2.1.4 การคัดลอกใบคำขอ                                                               | 19     |
|    | 3.2.2 รายงาน สพส.001 ที่ผ่านการอนุมัติแล้ว                                            | 26     |
|    | 3.2.2.1 การแสดงข้อมูล                                                                 | 26     |
|    | 3.2.2.2 การพิมพ์รายงาน                                                                |        |

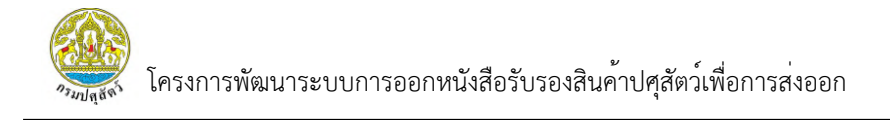

 แผนผังเว็บไซต์ (Sitemap) ระบบยื่นคำขอและออกรายงานการตรวจสุขภาพสัตว์ที่ฟาร์ม (สพส.001) สำหรับเจ้าของฟาร์ม

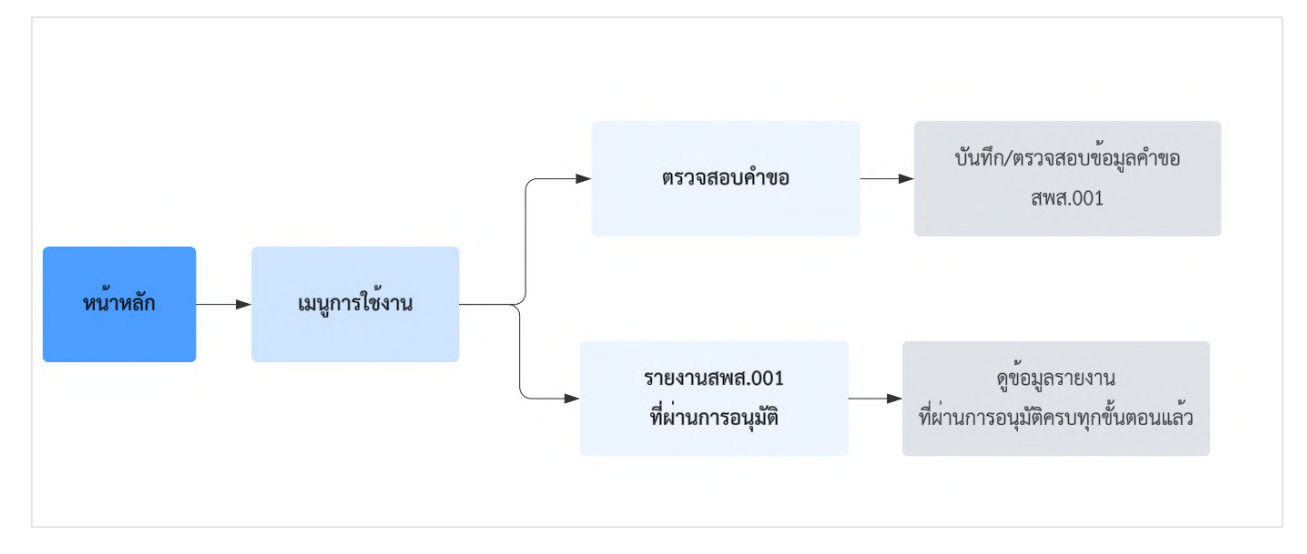

โครงการพัฒนาระบบการออกหนังสือรับรองสินค้าปศุสัตว์เพื่อการส่งออก

## 2. การเข้าใช้งานระบบ

#### 2.1 การเข้าใช้งานระบบ กรณีเข้าสู่ระบบสำเร็จ

การเข้าใช้งานระบบการออกหนังสือรับรองสินค้าปศุสัตว์เพื่อการส่งออก สำหรับระบบยื่นคำขอ และออกรายงานการตรวจสุขภาพสัตว์ที่ฟาร์ม (สพส.001) เพื่อให้ผู้ใช้งานได้ดำเนินการเข้าสู่ระบบ และดำเนินการอื่นๆ ที่เกี่ยวข้องต่อไป โดยมีขั้นตอนการใช้งาน ดังนี้

1) ผู้ใช้งานทำการเปิดเว็บเบราว์เซอร์ จากนั้นพิมพ์ URL : <u>e-certify.dld.go.th</u> ในช่อง URL

|--|--|--|

 ระบบจะแสดงหน้าเว็บไซต์ จากนั้นให้ทำการเข้าสู่ระบบ โดยการกรอกชื่อบัญชีผู้ใช้งาน และรหัสผ่าน จากนั้นกดปุ่ม "เข้าสู่ระบบ" เพื่อทำการเข้าสู่ระบบ

| Sign In                                                                               |                                                                                                    |
|---------------------------------------------------------------------------------------|----------------------------------------------------------------------------------------------------|
| Email                                                                                 |                                                                                                    |
| Password                                                                              | ระบบการออกหนังสือรับรองสินค้า                                                                                  |
| เข้าสู่ระบบ (Sign In)                                                                 | ปศุสัตว์เพื่อการส่งออก                                                                                         |
| ลีมรหัสผ่าน (Forgot Password)                                                         |                                                                                                    |
|                                                                                       | สำนักพัฒนาระบบและรับรองมาตรฐานสินค้าปศุสัตว์<br>กรมปศุสัตว์<br>Bureau of Livestock Standards and Certification |
| ้ ยังไม่มีบัญชีสบาชิก <b>? สมัครสบาชิก</b><br>Do not have an account <b>? Sign up</b> |                                                                                                    |

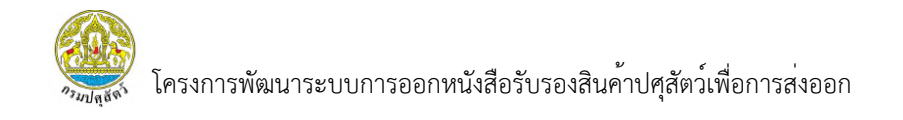

 กรณีที่ผู้ใช้งานมีการเปิดใช้งานการเข้าสู่ระบบแบบแบบ Two-Factor Authentication ระบบจะทำการส่ง OTP ไปทางอีเมลที่ผู้ใช้งานได้ลงทะเบียนไว้ จากนั้นให้ผู้ใช้งานทำการกรอก OTP ที่ได้รับ และกดปุ่ม OTP Verify เพื่อยืนยันตัวตนก่อนเข้าสู่ระบบ

| Sign In                                                                     |                                                 |                                              |                                          |
|-----------------------------------------------------------------------------|-------------------------------------------------|----------------------------------------------|------------------------------------------|
| Email                                                                       |                                                 |                                              |                                          |
| Password                                                                    |                                                 | ระบบการ                                      | รออกหนังสือรับรองสินค้า<br>สื่ออออส่าวออ |
| เข้าสู่ระบบ (Sign In)                                                       |                                                 | บคุลตวเ                                      | พอการสงออก                               |
| ลีมรหัสผ่าน (Forgot Password)                                               | กรุณาระบุรหัส OTP<br>เพื่อทำการเ<br>รหัสอ้างอิง | ์ ที่ได้รับทางอีเมล<br>ข้าสู่ระบบ<br>: CKbkS | านาระบนและรับรองมาตรฐานสินค้าปศสัตว์     |
|                                                                             | กรุณากรอก<br>OTP Verify                         | Cancel                                       | (1) Indards and Certification            |
| ยังไม่มีบัญชีสมาชิก <b>? สมัครสมาช</b> ิก<br>Do not have an account? Sign u |                                                 |                                              | 131                                      |
|                                                                             |                                                 | 1.                                           |                                          |

 ระบบแสดงหน้าเมนูตามสิทธิการใช้งานทั้งหมดที่ได้รับ และสามารถเปลี่ยนกลุ่มผู้ใช้งาน ตามที่ได้รับมอบหมายได้ โดยการคลิก "จัดการกลุ่มผู้ใช้งาน" จากนั้นเลือกกลุ่มผู้ใช้งานตามต้องการ

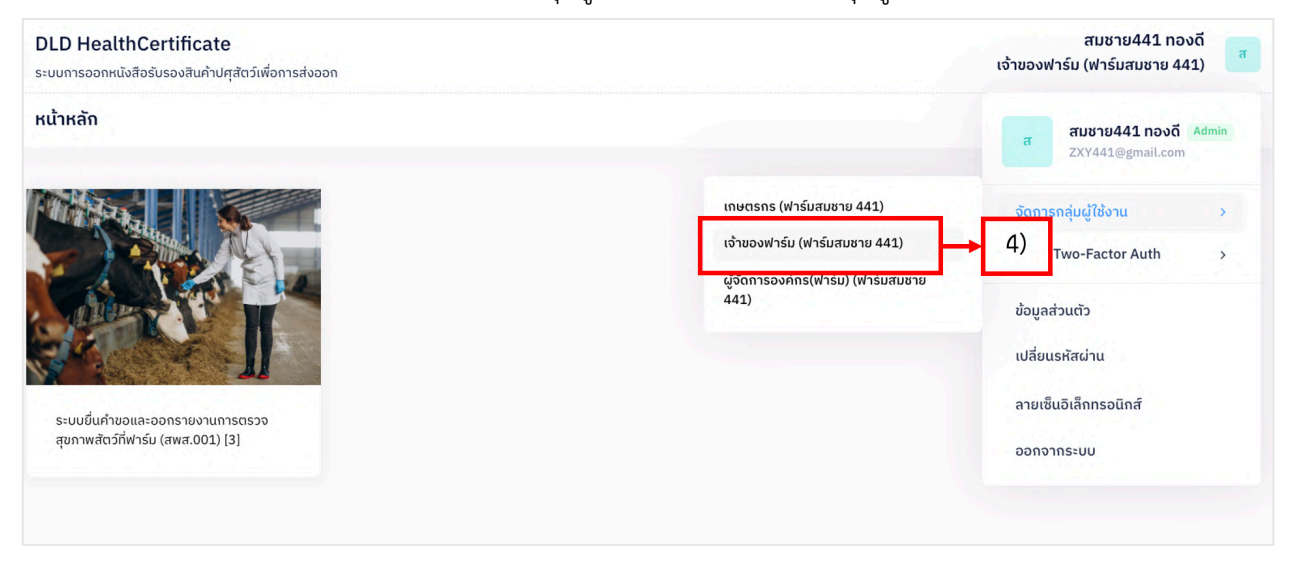

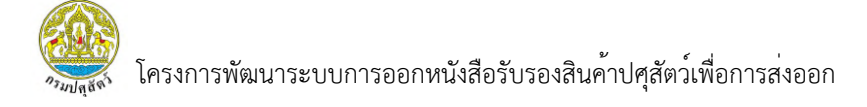

#### 2.2 การเข้าสู่ระบบ กรณีที่ชื่อบัญชีผู้ใช้หรือรหัสผ่านไม่ถูกต้อง

 หากผู้ใช้งานทำการกรอกชื่อบัญชีผู้ใช้หรือรหัสผ่านไม่ถูกต้อง ระบบจะแจ้งเตือน "มีบางอย่าง ผิดพลาด ชื่อผู้ใช้ หรือรหัสผ่านของคุณอาจไม่ถูกต้อง กรณีเข้าใช้งานผิดพลาดหลายครั้ง ท่านอาจถูกระงับสิทธิ การใช้งานชั่วระยะเวลาหนึ่ง" จากนั้นให้ผู้ใช้งานทำการเข้าสู่ระบบใหม่อีกครั้งหรือ กรณีลืมรหัสผ่าน ท่านสามารถ กดปุ่มลืมรหัสผ่านได้

| Sign In                                                                                                    |                                                                                                    |
|----------------------------------------------------------------------------------------------------|----------------------------------------------------------------------------------------------------|
| DLD@011                                                                                                    | Sterning Land                                                                                                  |
| Password<br>มีบางอย่างผิดพลาด ชื่อผู้ใช้ หรือ รหัสผ่านของคุณอาจไม่ถูกต้อง, กรณีเข้าใช้งานผิดพลาดหลายครั้งท่านอาจ<br>ถูกระจับการเข้าใช้งานชั่วระยะเวลาหนึ่ง | ระบบการออกหนังสือรับรองสินค้า<br>ปศุสัตว์เพื่อการส่งออก                                                        |
| เข้าสู่ระบบ (Sign In)                                                                                                    |                                                                                                    |
| ลีมรหัสผ่าน (Forgot Password)                                                                                                    | สำนักพัฒนาระบบและรับรองมาตรฐานสินค้าปศุสัตว์<br>กรมปศุสัตว์<br>Bureau of Livestock Standards and Certification |
| ยังไม่มีบัญชีสมาชิก? <b>สมัครสมาชิก</b><br>Do not have an account? <mark>Sign up</mark>                                                                    |                                                                                                    |

## เมนูการใช้งานระบบยื่นคำขอและออกรายงานการตรวจสุขภาพสัตว์ที่ฟาร์ม (สพส.001)

| DLD HealthCertificate<br>ระบบการออกหนังสือรับรองสินค้าปศุสัตว์เพื่อการส่งออก | สมชาย441 ทองดี<br>เจ้าของฟาร์ม (ฟาร์มสมชาย 441) | a |
|------------------------------------------------------------------------------|-------------------------------------------------|---|
| หน้าหลัก                                                                     |                                                 |   |
|                                                                              |                                                 |   |

#### 3.1 การค้นหาข้อมูลภายในระบบ

- 1) กรองค้นหาข้อมูลตามตัวกรองที่ต้องการ (ซึ่งไม่จำเป็นต้องใช้ทุกตัวกรอง)
- 2) จากนั้นกดปุ่ม "ค้นหา"

| ตัวกรอง      |                    |            |   | <b>i i</b>     | ล้าง Q ค้นหา |
|--------------|--------------------|------------|---|----------------|--------------|
| เลขที่ใบคำขอ | ช่วงวันที่ยื่นคำขอ | ถึงวันที่  |   | ชนิดสัตว์      |              |
| กรุณากรอก    | dd/mm/yyyy         | dd/mm/yyyy |   | เลือกชนิดสัตว์ | 2)           |
| ชื่อฟาร์ม    | โรงเรือนที่        | สถานะ      |   |                |              |
| กรณากรอก     | กรุณากรอก          | เลือกสถานะ | ~ |                |              |

## 3) กดปุ่ม "ล้างข้อมูล" หากต้องการล้างข้อมูลภายในตัวกรอง

| (1)11500     |                    |            |   |                | 🗎 ลาง | Q AUKT |
|--------------|--------------------|------------|---|----------------|-------|--------|
| เลขที่ใบคำขอ | ช่วงวันที่ยื่นคำขอ | ถึงวันที่  |   | ชนิดสัตว์      | 1     |        |
| กรุณากรอก    | dd/mm/yyyy         | dd/mm/yyyy |   | เลือกชนิดสัตว์ | 3)    | ~      |
| ชื่อฟาร์ม    | โรงเรือนที่        | สถานะ      |   |                | -     |        |
| กรุณากรอก    | กรุณากรอก          | เลือกสถานะ | ~ |                |       |        |

#### 3.2 การยื่นคำขอและออกรายงานการตรวจสุขภาพสัตว์ที่ฟาร์ม (สพส.001)

#### 3.2.1 แบบคำขอและออกรายงานการตรวจสุขภาพสัตว์ที่ฟาร์ม (สพส.001)

#### 3.2.1.1 การตรวจสอบใบคำขอ

#### 1) เลือกเมนู "ตรวจสอบใบคำขอ" ระบบแสดงรายการใบคำขอทั้งหมด

| กรมปศุสัตว์<br>Department of Livestock<br>Development | DLD HealthCe<br>ระบบการออกหนังสือรับ | rtificate<br>รองสินค้าปศุสัตว์เพื่อการส่งออ          | n                                              |                         |                                               |                       | เจ้าของฟาร์เ                        | Welcome<br>สมชาย441 กองดี<br>ม (ฟาร์มสมชาย 441) |
|-------------------------------------------------------|--------------------------------------|------------------------------------------------------|------------------------------------------------|-------------------------|-----------------------------------------------|-----------------------|-------------------------------------|-------------------------------------------------|
| <ul> <li>หม้าหลัก</li> <li>ตรวจสอบใบคำขอ</li> </ul>   | ระบบยื่นคำขอและ                      | ออกรายงานการตรวจ:                                    | สุขภาพสัตว์ที่ฟาร์ม (สพล                       | r.001)                  |                                               |                       |                                     |                                                 |
| รายงาน สพส.001 ที่ผ่านการ<br>อนุมัติแล้ว              | ตวกรอง                               |                                                      |                                                |                         |                                               |                       |                                     | ิ่∰ ล้าง Q ค้นหา                                |
| 🅒 รายงานที่มีการแจ้งปัญหา                             | เลขที่ใบคำขอ                         |                                                      | ช่วงวันที่ยื่นคำขอ                             |                         | ถึงวันที่                                     |                       | ชนิดสัตว์                           |                                                 |
|                                                       | กรุณากรอก                            |                                                      | dd/mm/yyyy                                     | •                       | dd/mm/yyyy                                    |                       | เลือกชนิดสัตว์                      |                                                 |
|                                                       | ชื่อฟาร์ม                            |                                                      | โรงเรือนที่                                    |                         | สถานะ                                         |                       |                                     |                                                 |
|                                                       | กรุณากรอก                            |                                                      | กรุณากรอก                                      |                         | เลือกสถานะ                                    | ~                     |                                     |                                                 |
|                                                       | รายการข้อมูล<br>^<br>1<br>2          | เลยที่ในคำขอ<br>2405160001000134<br>2405150001000133 | วันที่ขึ้นคำขอ<br>16 พ.ศ. 2567<br>15 พ.ศ. 2567 | ชนิดสัตว์<br>ไก่<br>ไก่ | ชื่อฟาร์ม<br>ฟาร์มสมชาย 441<br>ฟาร์มสมชาย 441 | โรงเรือนที่<br>5<br>1 | สถานะ<br>มีนยันก่ายอ<br>มีนยันก่ายอ | ຈັດກາຣ<br>@ ກາຣຈັດກາຣ~<br>@ ກາຣຈັດກາຣ~          |

2) ผู้ใช้งานกดปุ่ม "การจัดการ" และเลือกเมนู "ตรวจสอบข้อมูล"

โดยที่การตรวจสอบข<sup>้</sup>อมูลจะแสดงเมื่อสถานะรายการเป็น "รอตรวจสอบ" หรือ "บันทึกร<sup>่</sup>าง"

| มยื่นคำขอแล | ะออกรายงานการตรวจ | สุขภาพสัตว์ที่ฟาร์ม (สพล | Ŧ.001)    |                |             |                |                 |
|-------------|-------------------|--------------------------|-----------|----------------|-------------|----------------|-----------------|
| วกรอง       |                   |                          |           |                |             |                | 🗎 ล้าง 🛛 Q ค้นห |
| ขที่ใบคำขอ  |                   | ช่วงวันที่ยื่นคำขอ       |           | ถึงวันที่      |             | ชนิดสัตว์      |                 |
| กรุณากรอก   |                   | dd/mm/yyyy               |           | dd/mm/yyyy     |             | เลือกชนิดสัตว์ |                 |
| ฟาร์ม       |                   | โรงเรือนที่              |           | สถานะ          |             |                |                 |
| กรุณากรอก   |                   | กรุณากรอก                |           | เลือกสถานะ     | ~           |                |                 |
| ายการข้อมูล | เลขที่ใบคำขอ      | วันที่ยื่นคำขอ           | ชนิดสัตว์ | ชื่อฟาร์บ      | โรงเรือนที่ | สถานะ          | จัดการ          |
| 1           | 2405170001000135  | 16 พ.ค. 2567             | ไก่       | ฟาร์มสมชาย 441 | 5           | บันที่กร่าง    | 💩 การจัดการ 🗸   |
| 2           | 2405160001000134  | 16 พ.ค. 2567             | ไก่       | ฟาร์มสมชาย 441 | 5           | 2)             | 🗹 ตรวจสอบข้อมู  |
|             |                   |                          |           |                |             |                |                 |

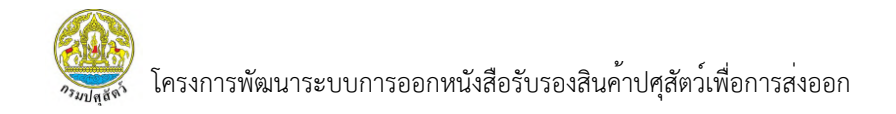

 ระบบแสดงหน้ารายงาน สพส.001 ที่ผ่านการบันทึกข้อมูลจากเกษตรกร จากนั้นเลื่อนลงมาล่างสุด เพื่อกด "ถัดไป" หรือ "ยกเลิก"

| 16/05/2024                     | 2405170001000135                      | In                 | ฟาร์มสมชาย 441              |    |
|--------------------------------|---------------------------------------|--------------------|-----------------------------|----|
| 1                              |                                       |                    |                             |    |
| มลการยื่นคำขอ                  | ເດ <b>ບຕຣ</b> ດຣ <mark>2 ສັຕວແ</mark> | พทย์ผู้ควบคุมฟาร์ม | 3 เจ้าของฟาร์ม              |    |
| <b>ง</b><br>ข้อมูลฟาร์ม        |                                       |                    |                             | 3) |
| เลขทะเบียนฟาร์ม(Farm Reg. No.) |                                       | วันที่ใบรับ        | รองมาตรฐานฟาร์มหมดอายุ(Exp. | T  |
| กษ 02-6403-11-000-000441       |                                       | Date)              |                             |    |
|                                |                                       | 13/01              | /2028                       |    |

- 4) กดปุ่ม "ถัดไป" เพื่อดูข้อมูลส่วนถัดไป
- 5) กดปุ่ม "ยกเลิก" เพื่อกลับสู่หน้ารายการ

| รายงานการ | ตรวจไก่ที่ฟาร์ม                        |                                          |                             |                        |      |
|-----------|----------------------------------------|------------------------------------------|-----------------------------|------------------------|------|
|           | ິ wບ(Foun                              | d)                                       | กรุณากระ                    | อก                     |      |
| ນ້ວ       | มูลการเก็บตัวอ                         | ย่าง Boot Sw                             | vab                         |                        |      |
|           | วันที่เก็บตัวอ                         | ย่าง Boot Swab(                          | (Sample Collect             | ing Date) *            |      |
|           | 08/05/20                               | 024                                      |                             |                        |      |
|           | ผลวิเคราะห์<br>◉ ไม่พบ(No<br>◯ พบ(Foun | <b>Boot Swab (Sa</b> r<br>t Found)<br>d) | mple Collecting<br>ກຣຸณາกระ | <b>§ Date) *</b><br>อก |      |
|           | เชื้อที่พบ                             |                                          |                             |                        |      |
|           | OMA                                    | ОМВ                                      | ОМС                         | OME                    | spp. |
|           | В                                      | C                                        | D                           | E                      | G    |
|           |                                        |                                          |                             |                        |      |
|           |                                        |                                          |                             |                        |      |

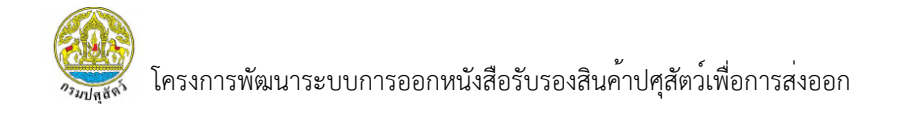

# 6) ระบบแสดงหน้ารายงาน สพส.001 ที่ผ่านการบันทึกข้อมูลจากสัตวแพทย์

ผู้ควบคุมฟาร์ม จากนั้นเลื่อนลงมาล่างสุด เพื่อกดปุ่ม "ถัดไป" หรือ "ย้อนกลับ"

- 7) กดปุ่ม "ย้อนกลับ" เพื่อดูข้อมูลส่วนก่อนหน้า
- 8) กดปุ่ม "ถัดไป" เพื่อดูข้อมูลส่วนต่อไป

| นแออก็สนวตอองสตวแพบอต์หวดห่ก                                                                                                    |      |
|----------------------------------------------------------------------------------------------------|------|
| ข้อมูลผลการตรวจ                                                                                                    |      |
| สุขภาพไก้วันที่ตรวจ(Health condition on Inspection date) *                                                                                                    |      |
| ຍ ປກຕິ(Normal)                                                                                                    |      |
| ៍ ไม่ปกติ(Abnormal)                                                                                                    |      |
| สถาพโรงเรือนที่ตรวจพบ(Housing condition and management) *                                                                                                    | 6)   |
| uausu(Acceptability)                                                                                                    |      |
| ⊂ IJupušu(Unacceptability)                                                                                                    |      |
|                                                                                                    | •    |
| atation with luwisu (Animal walfare in farm)                                                                                                    |      |
| <ul> <li>DUSU(Acceptability)</li> <li>Televerentability)</li> </ul>                                                                                                    |      |
| <ul> <li>managlauerehismink)</li> </ul>                                                                                                    |      |
| ปัญหาแมลง/มด/ปลวก และวิธีการแก้ปัญหา(Pest problem/solution) *                                                                                                    |      |
| Liwu(Not Found)                                                                                                    |      |
| ○ wu(Found)                                                                                                    |      |
| ไม่พบการระบาดของโรค(No outbreak of)                                                                                                    |      |
| Fowl cholera Fowl pullorum Fowl typhoid                                                                                                    |      |
| Infectious Bursal Disease(IBD) Marek's Disease(Md)                                                                                                    |      |
| รปผลการพิจารณา                                                                                                    |      |
|                                                                                                    |      |
| ผลการพิจารณา *                                                                                                    |      |
|                                                                                                    |      |
| 🍵 อนุญาตให้เข้าผลิตเพื่อส่งออกได้(Allow to slaughter for export)                                                                                                    |      |
| 🏽 อนุญาตให้เข้าผลิตเพื่อส่งออกได้(Allow to slaughter for export)<br>🔿 ให้ตรวจสอบโดยละเอียดก่อน(Require the further examination)                                         |      |
| อนุญาตให้เข้าผลิตเพื่อส่งออกได้(Allow to slaughter for export) ให้ตรวจสอบโดยละเอียดก่อน(Require the further examination)                                                |      |
| 🖉 อนุญาตให้เข้าผลิตเพื่อส่งออกได้(Allow to slaughter for export)<br>🔿 ให้ดรวจสอนโดยละเอียดก่อน(Require the further examination)<br>หมายเหตุ                             |      |
| 🔎 อนุญาตให้เข้าผลิตเพื่อส่งออกได้(Allow to slaughter for export)<br>🔿 ให้ตรวจสอบโดยละเอียดก่อน(Require the further examination)<br>หมายเหตุ                             |      |
| <ul> <li>อนุญาตให้เข้าผลิตเพื่อส่งออกได้(Allow to slaughter for export)</li> <li>ให้ตรวจสอบโดยละเอียดก่อน(Require the further examination)</li> <li>หมายเหตุ</li> </ul> |      |
| 🔎 อนุญาตให้เข้าผลิตเพื่อส่งออกได้(Allow to slaughter for export)<br>៊ ให้ตรวจสอบโดยละเอียดก่อน(Require the further examination)<br>หมายเหตุ                             | 7) 0 |
| © อนุญาตให้เข้าผลิตเพื่อส่งออกได้(Allow to slaughter for export) ให้ตรวจสอบโดยละเอียดก่อน(Require the further examination) หมายเหตุ                                     | 7) 8 |

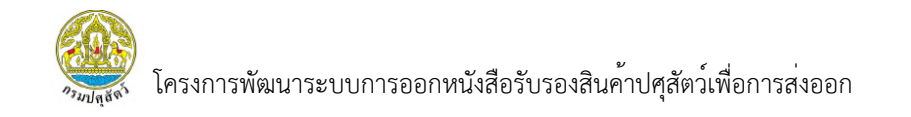

 ระบบแสดงหน้ารายงาน สพส.001 ผู้ใช้งานจะต้องกรอกข้อมูลในช่องที่มี \* ครบทุกช่อง ถึงจะสามารถบันทึกข้อมูลได้ สำหรับ "อัตราการสูญเสียสะสมในโรงเรือน" ระบบจะทำการคำนวณให้ โดยผู้ใช้งานจะต้องทำการกดปุ่ม "คำนวณ" เพื่อดูผลลัพธ์

10) ผู้ใช้งานสามารถเพิ่มข้อมูลการเคลื่อนย้ายสัตว์ได้ โดยการกดปุ่ม "+ เพิ่ม"

| นการตรวจไก่ที่ฟ                  | าร์ม                                     |               |                                    |                          |                    |                |             |        |
|----------------------------------|------------------------------------------|---------------|------------------------------------|--------------------------|--------------------|----------------|-------------|--------|
|                                  |                                          | -             |                                    |                          |                    |                |             |        |
|                                  | วันที่ยื่นคำขอ                           | เลขที่ใบคำขอ  |                                    | ชนิดสัตว์                |                    | ชื่อฟาร์ม      |             |        |
|                                  | 16/05/2024                               | 240517        | 0001000135                         | ไก่                      |                    | ฟาร์มสมชาย 441 |             |        |
|                                  |                                          |               |                                    |                          |                    |                |             |        |
|                                  | ~                                        | เกษตรกร       | 🗸 ສັຕວແ                            | พทย์ผู้ควบคุมฟาร์        | u 3                | เจ้าของฟาร์ม   |             |        |
|                                  |                                          |               |                                    |                          |                    |                |             |        |
| ารับรองเจ้าขะ                    | องฟาร์ม                                  |               |                                    |                          |                    |                |             |        |
| ข้อมูลการจับสั                   | ່ຕວົ                                     |               |                                    |                          |                    |                |             |        |
| วันที่จับ                        | (Catching date) *                        |               | จำนวนคัด                           | ทิ้งสะสมในโรงเรือน(Tc    | otal culling of    |                |             |        |
| 11/0                             | 05/2024                                  |               | this hous                          | e) *                     |                    |                |             |        |
| ວຳມວນທ                           | ກາຍສະສຸມໃນໂຣນເຮັດມ/Total mo              | tality of     | กรุณากรอก                          | 1                        | u(Cumulative       |                |             |        |
| this ho                          | use) *                                   | taility of    | loss rate                          | of this house) *         | u(cumutative       |                | 9)          |        |
|                                  |                                          |               |                                    |                          | คำนวณ              | . R.           |             |        |
| <mark>กรุณากร</mark><br>เริ่มงดอ | <mark>รอก</mark><br>วาหารวันที่ <b>*</b> |               | <mark>กรุณากรอก</mark><br>อดอาหารด | ີ່ເວັ້ນແຕ່ເວລາ(Feed With | drawal start       |                |             |        |
| 11/0                             | 05/2024                                  |               | 08:00                              |                          | ©                  |                |             |        |
| ໃช້ເວລາເ<br>time)(t              | ເດັนກາงໂດຍປຣະມາณ(Estimate<br>ຈັ່ງໂມง) *  | of travel     |                                    |                          |                    |                |             |        |
| 2                                |                                          |               |                                    |                          |                    |                |             |        |
| ข้อมูลรถบรรทุ                    | กสัตว์                                   |               |                                    |                          |                    |                |             | 10     |
|                                  |                                          |               |                                    |                          |                    |                |             |        |
|                                  |                                          |               |                                    |                          |                    |                |             | +เพิ่ม |
| สำดับที่                         | EST. No.                                 | หมายเลขทะเบีย | นรถบรรทุก                          |                          | จำนวนสัตว์ต่อคันรถ | j j            | ้นที่ส่งไก่ | จัดการ |
|                                  |                                          |               | No data                            | available in table       |                    |                |             |        |
| 10 ~ S                           | showing no records                       |               |                                    |                          |                    |                |             | < >    |
|                                  |                                          |               |                                    |                          |                    |                |             |        |
|                                  |                                          |               |                                    |                          |                    |                |             |        |

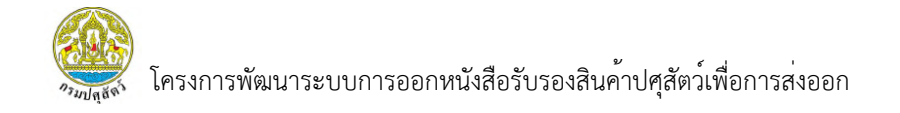

11) ระบบแสดงหน้ากรอกรายละเอียดการเคลื่อนย้ายสัตว์
 12) หากผู้ใช้งานทำการบันทึกข้อมูลครบถ้วนแล้ว ให้กดปุ่ม "เพิ่ม"

| เข้<br>เยงานก <sup>ะ</sup> | ขี่มข้อมูลรถบรรทุกสัตว์                                                                           | ×                                                                 |  |
|----------------------------|---------------------------------------------------------------------------------------------------|-------------------------------------------------------------------|--|
|                            | EST. No. *<br>เลือกสถานะ ✓<br>หมายเลขกะเบียนรถบรรทุก(Transported by<br>trick license plate No.) * | ปี11)<br>จำนวนสัตว์ต่อกันรถ(Number of birds per<br>truck) *       |  |
| คำรัเ                      | วันที่ส่งไก่(Departure date) *<br>dd/mm/yyyy 🗖<br>หมายเลขใบเคลื่อนย้าย                            | เวลาขนส่ง(Departure time) *<br>: (C)<br>จำนวนสัตว์ในใบเคลื่อนย้าย |  |
| ĩ                          | แนบเอกสารใบเคลื่อนย้าย<br><i>@</i> Browse                                                         | 12)                                                               |  |

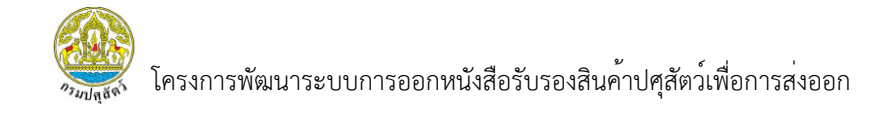

13) หากผู้ใช้งานทำการบันทึกข้อมูลครบแล้วกดปุ่ม "บันทึก" เพื่อยืนยันข้อมูล

#### และทำการลงนามใบคำขอ

| วันที่จับ(Catching da                                                                 | te) *                                         | จำนวนคัดทิ้งสะสมใ<br>this house) *      | ันโรงเรือน(Total culling o         | f                            |        |              |
|---------------------------------------------------------------------------------------|-----------------------------------------------|-----------------------------------------|------------------------------------|------------------------------|--------|--------------|
| 11/05/2024                                                                            |                                               | 222                                     |                                    |                              |        |              |
| ຈຳແວແຕາຍສະສນໃນໂຣ<br>this house) *                                                     | รงเรือน(Total mortality of                    | อัตราการสูญเสียส<br>loss rate of this h | ะสมในโรงเรือน(Cumulativ<br>ouse) * | re                           |        |              |
| 222                                                                                   |                                               | 2.96                                    | คำนวณ                              |                              |        |              |
| เริ่มงดอาหารวันที่ *                                                                  |                                               | อดอาหารตั้งแต่เวล<br>time) *            | n(Feed Withdrawal star             | t                            |        |              |
| 11/05/2024                                                                            |                                               | 08:00                                   | 0                                  |                              |        |              |
| ใช้เวลาเดินทางโดยปร<br>time)(ชั่วโมง) *                                               | ຣະມາณ(Estimate of travel                      |                                         |                                    |                              |        |              |
| 2                                                                                     |                                               |                                         |                                    |                              |        |              |
|                                                                                       |                                               |                                         |                                    |                              |        |              |
| ข้อมูลรถบรรทุกสัตว์                                                                   | หมายเวขาะเป็นแรก                              | 16500 ਹੈ                                | แวนสัตว์ก่ออันรถ                   | ગાઇનગાઇ                      | čoors. | +เพิ่ม       |
| <mark>ข้อมูลรถบรรทุกสัตว์</mark><br>ลำดับที่ EST. No.<br>1 EST No. 795                | หมายเลขทะเบียนรถเ<br>5 04841                  | มรรทุก จำ                               | นวนสัตว์ต่อคันรถ<br>4321           | วันที่ส่งไก่<br>11 พ.ค. 2567 | ŝans   | +เพิ่ม       |
| <b>ນ້ວມູລຣດບຣຣກຸດລັຕວົ</b><br>ລຳດັນກໍ EST. No.<br>1 EST No. 79<br>10 ∽ Showing 1 to 5 | หมายเลขทะเบียนรถ<br>5 04841<br>1 of 1 records | บรรถุก จำ                               | นวนสัตว์ต่อคันรถ<br>4321           | วันที่ส่งไก่<br>11 พ.ค. 2567 | šanns  | +เพิ่ม<br>13 |

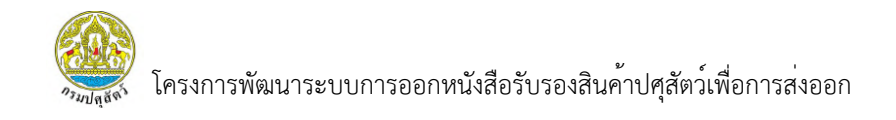

14) ระบบแสดง Popup การยืนยันข้อมูลและลงนามใบคำขอ หากผู้ใช้งานต้องการ ยืนยันข้อมูลและลงนามให้กดปุ่ม "ยืนยัน"

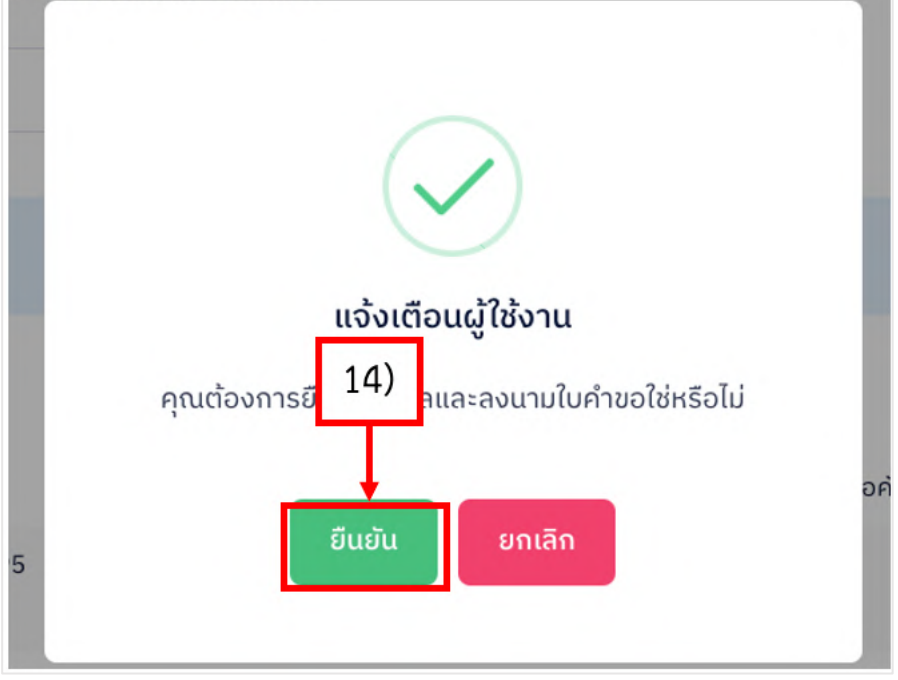

15) ระบบแสดง Passcode ผู้ใช้งานต้องกรอกรหัส Passcode จำนวน 6 หลัก ที่เคยทำการบันทึกข้อมูลไว้ให้ถูกต้อง จากนั้นกดปุ่ม "ยืนยัน"

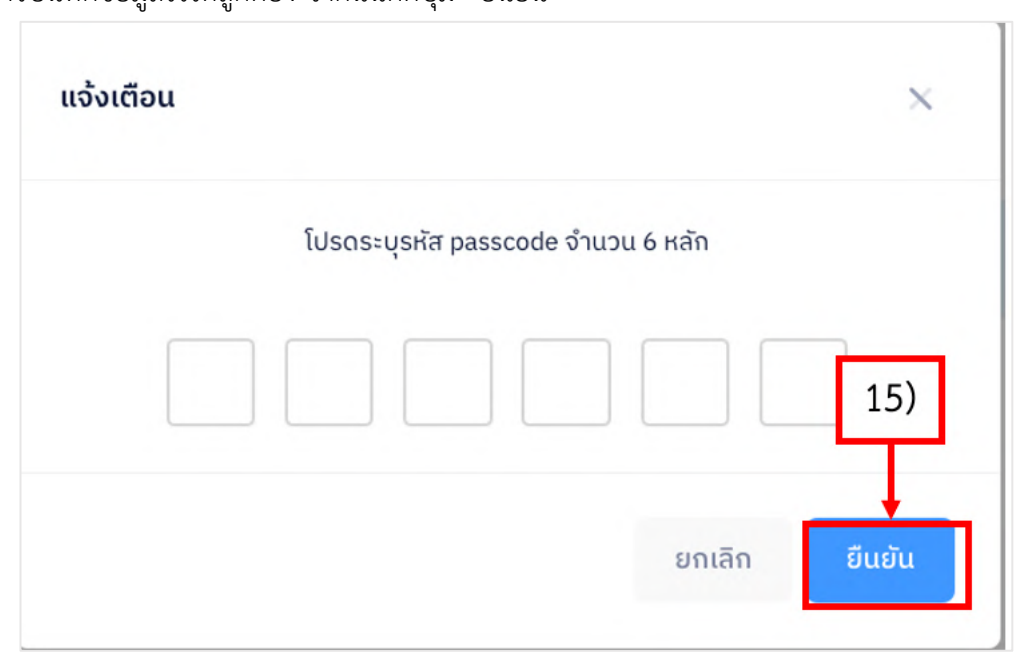

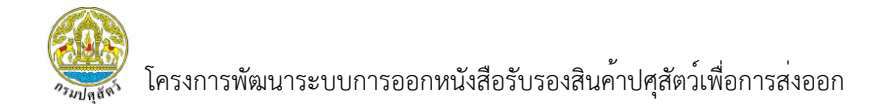

#### 3.2.1.2 การพิมพ์ใบคำขอ

#### 1) เลือกเมนู "ตรวจสอบใบคำขอ"

| กรมปศุสัตว์           Department of Livestock           Development | DLD HealthCe<br>ระบบการออกหนังสือรั           | ertificate<br>บรองสินค้าปศุสัตว์เพื่อการส่งออ                                                                                  | n                                                                                              |                                |                                                                                   |                                | เจ้าของฟาร์                                                   | Welcome<br>สมชาย441 ทองดี<br>ม (ฟาร์มสมชาย 441)                                                                                                    |
|---------------------------------------------------------------------|-----------------------------------------------|----------------------------------------------------------------------------------------------------|------------------------------------------------------------------------------------------------|--------------------------------|-----------------------------------------------------------------------------------|--------------------------------|---------------------------------------------------------------|----------------------------------------------------------------------------------------------------|
| 📚 หน่าหลัก                                                          | ระบบยื่นคำขอแล                                | ะออกรายงานการตรวจ                                                                                                    | สุขภาพสัตว์ที่ฟาร์ม (สพส                                                                       | .001)                          |                                                                                   |                                |                                                               |                                                                                                    |
| 🕒 ตรวจสอบใบคำขอ                                                     | 1) pn                                         |                                                                                                    | dd/mm/yyyy                                                                                     |                                | dd/mm/yyyy                                                                        |                                | เลือกชนิดสัตว์                                                | ~                                                                                                    |
| รายงาน สพส.001 ที่ผ่านการ                                           | ชื่อฟาร์ม                                     |                                                                                                    | โรงเรือนที่                                                                                    |                                | สถานะ                                                                             |                                |                                                               |                                                                                                    |
| อนุมตแลว                                                            | กรุณากรอก                                     |                                                                                                    | กรุณากรอก                                                                                      |                                | เลือกสถานะ                                                                        | ~                              |                                                               |                                                                                                    |
|                                                                     | รายการข้อมูล<br>^ 1<br>2<br>3<br>4<br>10 v ระ | ເລຍກີໃນກຳນວ<br>2405180001000142<br>2405170001000135<br>2405160001000134<br>2405150001000133<br>owing 1 to 4 of 4 records (filt | วันที่ขึ้นคำขอ<br>16 พ.ศ. 2567<br>16 พ.ศ. 2567<br>16 พ.ศ. 2567<br>15 พ.ศ. 2567<br>25 พ.ศ. 2567 | ชนิดสัตว์<br>ไก่<br>ไก่<br>ไก่ | ชื่อพาร์บ<br>ฟาร์บสบชาย 441<br>ฟาร์บสบชาย 441<br>ฟาร์บสบชาย 441<br>ฟาร์บสบชาย 441 | ໂຣບເຮັວແກ່<br>5<br>5<br>5<br>1 | สถานะ<br>บันทึกร่าง<br>ยินอันกำขอ<br>ยินอันกำขอ<br>ยินอันกำขอ | Sans<br>Sans<br>shifted and shifted and shifte |

## กดปุ่ม "การจัดการ" จากนั้นเลือกเมนูพิมพ์ใบคำขอ

|                |                   | dd/mm/yyyy     |           | dd/mm/yyyy     |             | เลือกชนิดสัตว์ | ~               |
|----------------|-------------------|----------------|-----------|----------------|-------------|----------------|-----------------|
| ร์ม            |                   | โรงเรือนที่    |           | สถานะ          |             |                |                 |
| ณากรอก         |                   | กรุณากรอก      |           | เลือกสถานะ     | ~           |                |                 |
| การข้อมู:<br>^ | a<br>เลขที่ใบคำขอ | วันที่ยื่นคำขอ | ชนิดสัตว์ | ชื่อฟาร์ม      | โรงเรือนที่ | สถานะ          | จัดการ          |
| 1              | 2405180001000142  | 16 w.n. 2567   | ไก่       | ฟาร์มสมชาย 441 | 5           | บันทึกร่าง     | 🐵 การจัดการ 🗸   |
| 2              | 2405170001000135  | 16 w.n. 2567   | ไก่       | ฟาร์มสมชาย 441 | 5           | ยืนยันคำขอ     | 🗹 ตรวจสอบข้อมูล |
| 3              | 2405160001000134  | 16 พ.ค. 2567   | ไก่       | ฟาร์มสมชาย 441 | 5           | 2)             | 🖨 พิมพ์ใบคำขอ   |
|                | 2405150001000122  | 15 w.n. 2567   | ไก่       | ฟาร์มสมชาย 441 | 1           | ยืนยันคำขอ     | A costoors      |

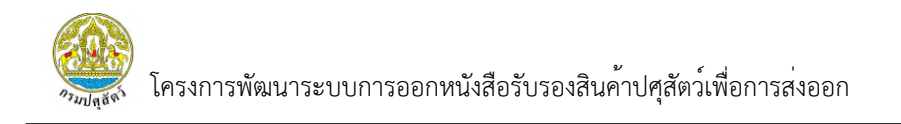

3) ระบบแสดงหน้ารายงาน สพส.001 ที่มีการบันทึกข้อมูลครบทุกส่วนแล้ว

โดยผู้ใช้งานสามารถพิมพ์รายงานและดาวน์โหลดไฟล์ได้

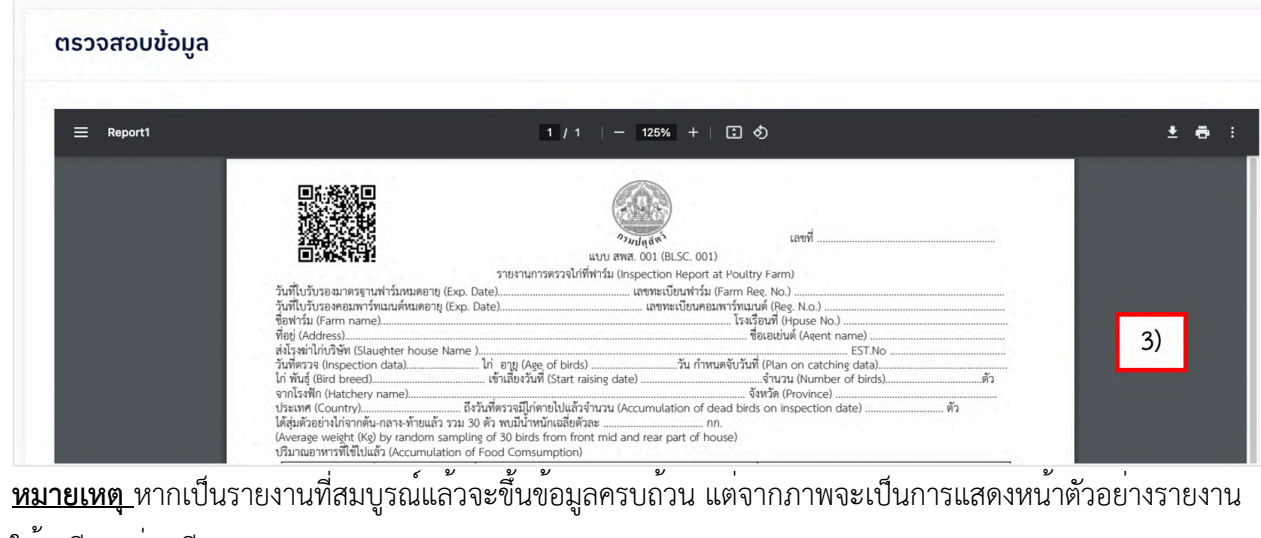

ให้ดูเพียงอย่างเดียว

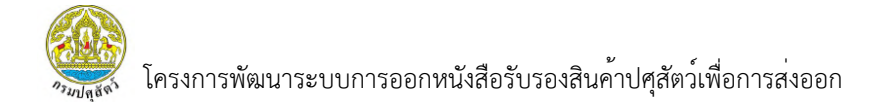

## 3.2.1.3 การแสดงข้อมูล

#### 1) เลือกเมนู "ตรวจสอบใบคำขอ"

| กรมปศุสัตว์           Department of Livestock           Development | DLD HealthC<br>ระบบการออกหนังสือ                | ertificate<br>รับรองสินค้าปศุสัตว์เพื่อการส่งออ                                                                 | n                                                                             |                                |                                                                                   |                            | เจ้าของฟาร่                                                   | Welcome<br>สมชาย441 กองดี<br>ธีม (ฟาร์มสมชาย 441)                               |
|---------------------------------------------------------------------|-------------------------------------------------|----------------------------------------------------------------------------------------------------|-------------------------------------------------------------------------------|--------------------------------|-----------------------------------------------------------------------------------|----------------------------|---------------------------------------------------------------|---------------------------------------------------------------------------------|
| 📚 หน้าหลัก                                                          | ระบบยื่นคำขอแ                                   | ละออกรายงานการตรวจส                                                                                             | สุขภาพสัตว์ที่ฟาร์ม (สพส                                                      | .001)                          |                                                                                   |                            |                                                               |                                                                                 |
| 🕒 ตรวจสอบใบคำขอ                                                     | 1) 🖻                                            |                                                                                                    | dd/mm/yyyy                                                                    |                                | dd/mm/yyyy                                                                        |                            | เลือกชนิดสัตว์                                                | ~                                                                               |
| รายงาน สพส.001 ที่ผ่านการ                                           | ชื่อฟาร์ม                                       |                                                                                                    | โรงเรือนที่                                                                   |                                | สถานะ                                                                             |                            |                                                               |                                                                                 |
| <ul> <li>อนุมตแลว</li> <li>รายงานที่มีการแจ้งปัญหา</li> </ul>       | กรุณากรอก                                       |                                                                                                    | กรุณากรอก                                                                     |                                | เลือกสถานะ                                                                        | ~                          |                                                               |                                                                                 |
|                                                                     | รายการข้อมูเ<br>^<br>1<br>2<br>3<br>4<br>10 ~ 5 | a<br>isufilu/huo<br>2405180001000142<br>2405170001000133<br>2405150001000133<br>bowing 1 to 4 of 4 records (fit | วนที่ชั่นกำขอ<br>16 พ.ศ. 2567<br>16 พ.ศ. 2567<br>16 พ.ศ. 2567<br>15 พ.ศ. 2567 | ชนิดสัตว์<br>ไก่<br>ไก่<br>ไก่ | ชื่อฟาร์ม<br>ฟาร์มสมชาย 441<br>ฟาร์มสมชาย 441<br>ฟาร์มสมชาย 441<br>ฟาร์มสมชาย 441 | โรงเรือนที่<br>5<br>5<br>5 | สถานะ<br>มันทึกร่าง<br>มินมันกำบอ<br>มินมันกำบอ<br>มินมันกำบอ | Sons<br>(e) msSons ~<br>(e) msSons ~<br>(e) msSons ~<br>(e) msSons ~<br>(c) 1 > |

## 2) กดปุ่ม "การจัดการ" เลือก "แสดงข้อมูล"

|             | ะออกรายงานการตรวจ                                        | สุขภาพสัตว์ที่ฟาร์ม (สพล                     | r.001)            |                                                    |             |                                |                                                                                       |  |
|-------------|----------------------------------------------------------|----------------------------------------------|-------------------|----------------------------------------------------|-------------|--------------------------------|---------------------------------------------------------------------------------------|--|
| กรุณากรอก   |                                                          | dd/mm/yyyy                                   |                   | dd/mm/yyyy                                         | •           | เลือกชนิดสัตว์                 | ~                                                                                     |  |
| ฟาร์ม       |                                                          | โรงเรือนที่                                  |                   | สถานะ                                              |             |                                |                                                                                       |  |
| กรุณากรอก   |                                                          | กรุณากรอก                                    |                   | เลือกสถานะ                                         | ~           |                                |                                                                                       |  |
|             |                                                          |                                              |                   |                                                    |             |                                |                                                                                       |  |
| 1           | 2405180001000142                                         | 16 w.n. 2567                                 | ไก่               | ฟาร์มสมชาย 441                                     | 5           | บันทึกร่าง                     | ⊚ การจัดการ ~                                                                         |  |
|             |                                                          |                                              |                   |                                                    |             |                                | ⊗ การจดการ ∽                                                                          |  |
| 2           | 2405170001000135                                         | 16 w.n. 2567                                 | ไก่               | ฟาร์มสมชาย 441                                     | 5           | ยืนยันคำขอ                     | Card States and the second                                                            |  |
| 2           | 2405170001000135                                         | 16 พ.ค. 2567                                 | ไก่               | ฟาร์มสมชาย 441                                     | 5           | ยืนยันคำขอ                     | 🐵 การจัดการ 🗸                                                                         |  |
| 2<br>3      | 2405170001000135<br>2405160001000134                     | 16 พ.ค. 2567<br>16 พ.ค. 2567                 | ไก่<br>ไก่        | ฟาร์มสมชาย 441<br>ฟาร์มสมชาย 441                   | 5           | ยืนยันคำขอ<br>2)               | <ul> <li>(a) การจัดการ ~</li> <li>(b) แสดงข้อมูล</li> </ul>                           |  |
| 2<br>3<br>4 | 2405170001000135<br>2405160001000134<br>2405150001000133 | 16 พ.ค. 2567<br>16 พ.ค. 2567<br>15 พ.ค. 2567 | ไก่<br>ไก่<br>ไก่ | ฟาร์มสบชาย 441<br>ฟาร์มสบชาย 441<br>ฟาร์มสบชาย 441 | 5<br>5<br>1 | ยินขันคำขอ<br>2)<br>ยินขันคำขอ | <ul> <li>(2) การจัดการ ~</li> <li>(2) แสดงข้อมูล</li> <li>(2) คัดลอกใบคำขอ</li> </ul> |  |

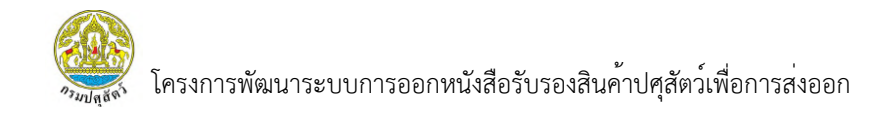

 ระบบแสดงหน้ารายงาน สพส.001 ที่ผ่านการบันทึกข้อมูลจากเกษตรกร จากนั้นเลื่อนลงมาล่างสุด เพื่อกด "ถัดไป" หรือ "ยกเลิก"

| 16/05/2024                     | 2405170001000135                      | In                 | ฟาร์มสมชาย 441              |    |
|--------------------------------|---------------------------------------|--------------------|-----------------------------|----|
| 1                              |                                       |                    |                             |    |
| มลการยื่นคำขอ                  | ເດ <b>ບຕຣ</b> ດຣ <mark>2 ສັຕວແ</mark> | พทย์ผู้ควบคุมฟาร์ม | 3 เจ้าของฟาร์ม              |    |
| <b>ง</b><br>ข้อมูลฟาร์ม        |                                       |                    |                             | 3) |
| เลขทะเบียนฟาร์ม(Farm Reg. No.) |                                       | วันที่ใบรับ        | รองมาตรฐานฟาร์มหมดอายุ(Exp. | T  |
| กษ 02-6403-11-000-000441       |                                       | Date)              |                             |    |
|                                |                                       | 13/01              | /2028                       |    |

กดปุ่ม "ถัดไป" เพื่อดูข้อมูลส่วนถัดไป

|            |       |           | 1 1 2                     |
|------------|-------|-----------|---------------------------|
| - `        |       |           | ਕ ਹ                       |
| E )        | ດດາໄາ | "ยุญาติถ" | 19/10/09/10/99/10/50/00/5 |
| ·))        |       | ะแหล่า    | เพียนสมสทุนเลเซนเล        |
| <i>U</i> , |       | 01100111  |                           |
|            | 1     |           | 0                         |

| รายงานการต | รวจไก่ที่ฟาร์ม       |                 |                 |              |      |
|------------|----------------------|-----------------|-----------------|--------------|------|
|            | ິ wບ(Foun            | nd)             | กรุณากร         | อก           |      |
| ູ່ນ້ວມູ    | ลการเก็บตัวอ         | ย่าง Boot Sw    | vab             |              |      |
|            | วันที่เก็บตัวอ       | ຍຍ່າง Boot Swab | (Sample Collect | ting Date) * |      |
|            | 08/05/20             | 024             |                 |              |      |
|            | ผลวิเคราะห์          | Boot Swab (Sa   | mple Collecting | g Date) *    |      |
|            | ໄມ່ພບ(No     )     ) | ot Found)       |                 |              |      |
|            | ິ wບ(Foun            | id)             | กรุณากร         | อก           |      |
|            | เชื้อที่พบ           |                 |                 |              |      |
|            | OMA                  | ОМВ             | ОМС             | OME          | spp. |
|            | В                    | C               | D               | E            | G    |
|            |                      |                 |                 |              |      |
|            |                      |                 |                 |              |      |

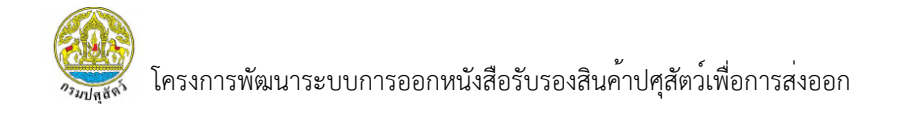

# 6) ระบบแสดงหน้ารายงาน สพส.001 ที่ผ่านการบันทึกข้อมูลจากสัตวแพทย์

ผู้ควบคุมฟาร์ม จากนั้นเลื่อนลงมาล่างสุด เพื่อกดปุ่ม "ถัดไป" หรือ "ย้อนกลับ"

- กดปุ่ม "ย้อนกลับ" เพื่อดูข้อมูลส่วนก่อนหน้า
- 8) กดปุ่ม "ถัดไป" เพื่อดูข้อมูลส่วนต่อไป

| มินทึกข้อมูลส่วนของสัตว์แพทย์ <b>ผู้ควบคุม</b>                         |               |
|------------------------------------------------------------------------|---------------|
| ข้อมูลผลการตรวจ                                                        |               |
| สุขภาพไก่วันที่ประจ(Health condition on Inspection date) *             |               |
| 🍵 ปกติ(Normal)                                                         |               |
| ៍ ไม่ปกติ(Abnormal)                                                    | 6)            |
| สภาพโรงเรือนที่ตรวจพบ(Housing condition and management) *              | 0)            |
| <ul> <li>Ususu(Acceptability)</li> <li>Ususu(Acceptability)</li> </ul> |               |
| UDDUSU(Unacceptability)                                                | +             |
| สวัสดีกาพไก้ในฟาร์ม(Animal walfare in farm) *                          |               |
| 🔍 uəušu(Acceptability)                                                 |               |
| ិ ដែមទមទីម(Unacceptability)                                            |               |
| ปัญหาแบลง/บด/ปลวก และวิธีการแก้ปัญหา(Pest problem/solution) *          |               |
|                                                                        |               |
| ິ wu(Found)                                                            |               |
| ไม่พบการระบาดของโรค(No outbreak of)                                    |               |
| 🖾 Fowl cholera 🖉 Fowl pullorum 🖉 Fowl typhoid                          |               |
| Infectious Bursal Disease(IBD)                                         |               |
| รุปผลการพิจารณา                                                        |               |
| ผลการพิจารณา *                                                         |               |
| 🛎 อนุญาตให้เข้าผลิตเพื่อส่งออกได้(Allow to slaughter for export)       |               |
| ์ ให้ตรวจสอบโดยละเอียดก่อน(Require the further examination)            |               |
|                                                                        |               |
| กษายหตุ                                                                |               |
|                                                                        |               |
|                                                                        |               |
|                                                                        |               |
|                                                                        | 7) 8)         |
| วตบริตวาทพบถติษวกษ์ทหมะทรงกาก 🖕                                        |               |
| วนกลัดวามพายผู้ควบกุ่มพารมงงนาม *<br>10/05/2024                        | ومسالا المرجع |
| วมกสดวแพทยผู้ควบกุมพารมลงมาม *<br>10/05/2024                           |               |

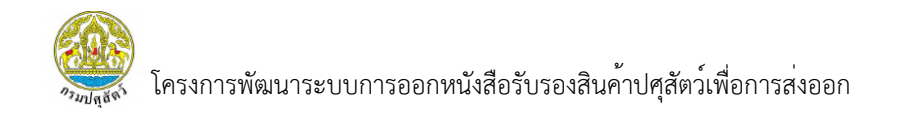

9) ระบบแสดงหน้ารายงาน สพส.001 ที่ผ่านการบันทึกข้อมูลจากเจ้าของฟาร์ม

จากนั้นเลื่อนลงมาล่างสุด เพื่อกดปุ่ม "ยกเลิก" หรือ "ย้อนกลับ"

10) กดปุ่ม "ยกเลิก" เพื่อกลับไปหน้ารายการทั้งหมด

11) กดปุ่ม "ย้อนกลับ" เพื่อดูข้อมูลส่วนก่อนหน้า

| ວັนที่จับ(Catching date)                   | *                     | จำนวนคัดทิ้งสะสมในโรงเรือเ<br>this house) *            | ı(Total culling of |              |        |
|--------------------------------------------|-----------------------|--------------------------------------------------------|--------------------|--------------|--------|
| 11/05/2024                                 |                       | 222                                                    |                    |              |        |
| จำนวนตายสะสมในโรงเรื<br>this house) *      | ou(Total mortality of | อัตราการสูญเสียสะสมในโรง<br>loss rate of this house) * | เรือน(Cumulative   | 0)           |        |
| 222                                        |                       | 2.96                                                   | คำนวณ              | 9)           |        |
| เริ่มงดอาหารวันที่ *                       |                       | อดอาหารตั้งแต่เวลา(Feed V                              | Vithdrawal start   | 100 M        |        |
| 11/05/2024                                 |                       | time) *                                                |                    |              |        |
| ใช้เวลาเดินทางโดยประมา<br>time)(ชั่วโมง) * | ณ(Estimate of travel  |                                                        |                    |              |        |
| 2                                          |                       |                                                        |                    |              |        |
|                                            |                       |                                                        |                    |              |        |
| ้อมูลรถบรรทุกสัตว์                         |                       |                                                        |                    |              |        |
|                                            |                       |                                                        |                    |              | +เพิ่ม |
| ลำดับที่ EST. No.                          | หมายเลขทะเบียนรถบรรทุ | า จำเ                                                  | นวนสัตว์ต่อคันรถ   | วันที่ส่งไก่ | จัดการ |
| 1 EST No. 795                              | 66-8896               |                                                        | 4444               | 11 w.n. 2567 | 0      |
| 10 V Showing 1 to 1 of                     | 1 records             |                                                        |                    | 10)          | 11)    |

3.2.1.4 การคัดลอกใบคำขอ

ระบบแสดงรายการใบคำขอทั้งหมด จากนั้นกด "การจัดการ" เลือกเมนู
 "คัดลอกใบคำขอ" ผู้ใช้งานสามารถคัดลอกใบคำขอได้เฉพาะรายการที่มีสถานะเป็น "ยืนยันคำขอ" เท่านั้น
 <u>หมายเหต</u>ุ การคัดลอกใบคำขอจะเป็นการคัดลอกข้อมูลส่วนของเกษตรกร และ สัตวแพทย์ผู้ควบคุมฟาร์ม

| ^ | เลขที่ใบคำขอ                        | วันที่ยื่นคำขอ             | ชนิดสัตว์ | ชื่อฟาร์ม      | โรงเรือนที่ | สถานะ      | จัดการ                                                |
|---|-------------------------------------|----------------------------|-----------|----------------|-------------|------------|-------------------------------------------------------|
| 1 | 2405180001000142                    | 16 w.n. 2567               | ไก่       | ฟาร์มสมชาย 441 | 5           | บันทึกร่าง | 🐵 การจัดการ 🔊                                         |
| 2 | 2405170001000135                    | 16 พ.ค. 2567               | ไก่       | ฟาร์มสมชาย 441 | 5           | ยืนยันคำขอ | 🚳 การจัดการ 🗸                                         |
| 3 | 2405160001000134                    | 16 พ.ค. 2567               | ไก่       | ฟาร์มสมชาย 441 | 5           | ยืนยันคำขอ | @ แสดงข้อมล                                           |
| 4 | 2405150001000133                    | 15 พ.ค. 2567               | ไก่       | ฟาร์มสมชาย 441 | 1           | 1)         | <ul> <li>คัดลอกใบคำข</li> <li>ติพิมพ์ใบคำข</li> </ul> |
| ~ | Showing 1 to 4 of 4 records (filter | ed from NaN total entries) |           |                |             |            |                                                       |

 หลังจากที่ผู้ใช้งานทำการยืนยันการคัดลอกใบคำขอแล้ว ระบบจะสร้างรายการ ที่ผู้ใช้งานทำการคัดลอก โดยมีสถานะเป็นบันทึกร่าง ผู้ใช้งานสามารถกดเข้าไปดำเนินการตรวจสอบข้อมูล เพื่อบันทึกข้อมูลต่อได้ โดยสามารถบันทึกข้อมูลได้แค่ส่วนของเจ้าของฟาร์มเท่านั้น

|   | เลขที่ใบคำขอ     | วันที่ยื่นคำขอ | ชนิดสัตว์ | ชื่อฟาร์ม      | โรงเรือนที่ | สถานะ ^    | จัดการ            |
|---|------------------|----------------|-----------|----------------|-------------|------------|-------------------|
| 1 | 2405180001000143 | 16 พ.ค. 2567   | ไก่       | ฟาร์มสมชาย 441 | 5           | บันทึกร่าง | 🚳 การจัดการ 🗸     |
| 2 | 2405180001000142 | 16 พ.ค. 2567   | ไก่       | ฟาร์มสมชาย 441 | 5           | 2)         | 🖌 🗹 ตรวจสอบข้อมูล |
| 3 | 2405170001000135 | 16 พ.ค. 2567   | ไก่       | ฟาร์มสมชาย 441 | 5           | ยืนยันคำขอ | 🖨 พิมพ์ ໃบคำขอ    |
| 1 | 2405160001000134 | 16 พ.ค. 2567   | ไก่       | ฟาร์มสมชาย 441 | 5           | ยืนยันคำขอ | @ การจัดการ ~     |
| 5 | 2405150001000133 | 15 w.n. 2567   | ไก่       | ฟาร์มสมชาย 441 | 1           | ยืนยันคำขอ | @ การจัดการ∨      |
|   |                  |                |           |                |             |            |                   |

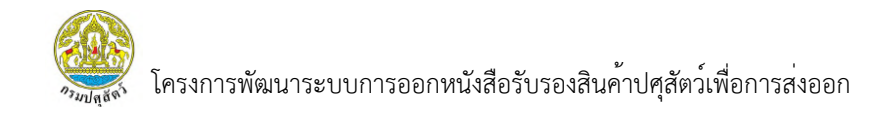

 ระบบแสดงหน้ารายงาน สพส.001 ที่ผ่านการบันทึกข้อมูลจากเกษตรกร จากนั้นเลื่อนลงมาล่างสุด เพื่อกด "ถัดไป" หรือ "ยกเลิก"

|              | วันที่ยื่นคำขอ เลขที่ใบคำขอ |                  | ชนิดสัตว์          | ชื่อฟาร์ม                           |    |
|--------------|-----------------------------|------------------|--------------------|-------------------------------------|----|
|              | 16/05/2024                  | 2405170001000135 | ไก่                | ฟาร์มสมชาย 441                      |    |
| มูลการยื่นคำ | าขอ                         | เกษตรกร 2 สต     | าวแพทยผูควบคุมพารม | 3 เจาของพารม                        |    |
| ข้อมูลฟาร์ม  |                             |                  |                    |                                     | 3) |
| เลขทะเ       | บียนฟาร์ม(Farm Reg. No.)    |                  | วันเ               | ที่ใบรับรองมาตรฐานฟาร์มหมดอายุ(Exp. | Ŧ  |
|              | 2 (402 11 000 000444        |                  | Dat                | Date)                               |    |

- 4) กดปุ่ม "ถัดไป" เพื่อดูข้อมูลส่วนถัดไป
- 5) กดปุ่ม "ยกเลิก" เพื่อกลับสู่หน้ารายการ

| ายงานการต | รวจไก่ที่ฟาร์ม               |                |                  |             |      |
|-----------|------------------------------|----------------|------------------|-------------|------|
|           | O wu(Foun                    | d)             | กรุณากระ         | อก          |      |
|           |                              |                |                  |             |      |
| າວກິ      | ลการเกบตวอ                   | ยาง Boot Sw    | ab               |             |      |
|           | วันที่เก็บตัวอ               | ย่าง Boot Swab | (Sample Collect  | ing Date) * |      |
|           | 08/05/2                      | 024            |                  |             |      |
|           | 12210524                     | Poot Swah (Sa  | malo Collecting  | (Date) *    |      |
|           | <ul><li>ອ ໄມ່ພບ(No</li></ul> | t Found)       | inple collecting | g Date)     |      |
|           | ິ wບ(Foun                    | d)             | กรุณากระ         | อก          |      |
|           | เชื้อที่พบ                   |                |                  |             |      |
|           | OMA                          | ОМВ            | ОМС              | OME         | spp. |
|           | В                            | C              | D                | E           | G    |
|           |                              |                |                  |             |      |
|           |                              |                |                  |             |      |
|           |                              |                |                  |             |      |

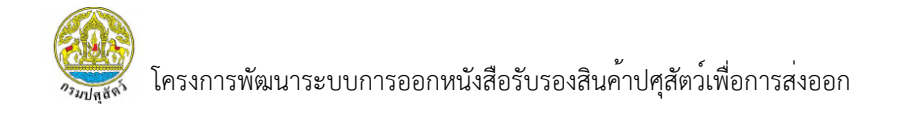

# 6) ระบบแสดงหน้ารายงาน สพส.001 ที่ผ่านการบันทึกข้อมูลจากสัตวแพทย์

ผู้ควบคุมฟาร์ม จากนั้นเลื่อนลงมาล่างสุด เพื่อกดปุ่ม "ถัดไป" หรือ "ย้อนกลับ"

- 7) กดปุ่ม "ย้อนกลับ" เพื่อดูข้อมูลส่วนก่อนหน้า
- 8) กดปุ่ม "ถัดไป" เพื่อดูข้อมูลส่วนต่อไป

| นทึกข้อมูลส่วนของสัตว์แพทย์ผู้ควบคุม                             |        |
|------------------------------------------------------------------|--------|
| ข้อมูลผลการตรวจ                                                  |        |
| สุขภาพไก่วันที่ตรวจ(Health condition on Inspection date) *       |        |
| Inő(Normal)                                                      |        |
| ີ ໄມ່ປາຕິ(Abnormal)                                              | 6)     |
| สภาพโรงเร็อนที่ตรวจพบ(Housing condition and management) *        | 0)     |
| uoušu(Acceptability)                                             |        |
| ์ ไม่ขอมรับ(Unacceptability)                                     | +      |
| สวัสดีทาพได้ในฟาร์ม(Animal walfare in farm) *                    | •      |
| 🖲 ນວມຮັບ(Acceptability)                                          |        |
| ີ ໄມ່ຍອມຮັບ(Unacceptability)                                     |        |
| ปัณหาแขลง/บด/ปลวก และวิธีการแก้ปัณหา(Pest problem/solution) *    |        |
| Tuiwu(Not Found)                                                 |        |
| ○ wu(Found)                                                      |        |
| ไม่พบการระบาดของโรค(No outbreak of)                              |        |
| Fowl cholera Fowl pullorum Fowl typhoid                          |        |
| Infectious Bursal Disease(IBD) Marek's Disease(Md)               |        |
| รุปผลการพิจารณา                                                  |        |
| ผลการพิจารณา *                                                   |        |
| 🏽 อนุญาตให้เข้าผลิตเพื่อส่งออกได้(Allow to slaughter for export) |        |
| ່ ໃຫ້ຕรวจสอบโดยละเอียดก่อน(Require the further examination)      |        |
|                                                                  |        |
| หมายหตุ                                                          |        |
|                                                                  |        |
|                                                                  |        |
|                                                                  |        |
| วันที่สัตวแพทย์ฝูควบคมฟาร์มลงนาม *                               | 7) 🚺 8 |
| 9 - Lance                                                        |        |
| 10/05/2024                                                       |        |
| 10/05/2024                                                       |        |

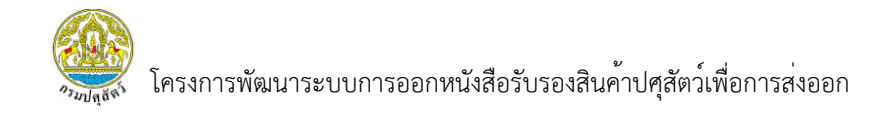

 ระบบแสดงหน้ารายงาน สพส.001 ส่วนของเจ้าของฟาร์ม และผู้ใช้งาน สามารถแก้ไขข้อมูลส่วนนี้ได้

10) ผู้ใช้งานสามารถเพิ่มข้อมูลการเคลื่อนย้ายสัตว์ได้ โดยการกดปุ่ม "+ เพิ่ม"

| เรับรองเจ้าของฟาร์ม                                            |                                 |                                               |              |        |
|----------------------------------------------------------------|---------------------------------|-----------------------------------------------|--------------|--------|
| ข้อมูลการจับสัตว์                                              |                                 |                                               |              |        |
| วันที่จับ(Catching date) *                                     | จำนวนคัดทิ้งส                   | าะสมในโรงเรือน(Total culling of               |              |        |
| 11/05/2024                                                     | this house) *                   |                                               |              |        |
| จำนวนตายสะสมในโรงเรือน(Total mortality of<br>this house) *     | อัตราการสูญเ<br>loss rate of ti | เสียสะสมในโรงเรือน(Cumulative<br>his house) * | 9)           | 1      |
| 222                                                            | 2.96                            | คำนวณ                                         |              | 6 Ja   |
| เริ่มงดอาหารวันที่ *                                           | อดอาหารตั้งแ                    | ເຕ່ເວລາ(Feed Withdrawal start                 |              |        |
| 11/05/2024                                                     | 08:00                           | 0                                             |              |        |
| ໃช้เวลาเดินทางโดยประมาณ(Estimate of travel<br>time)(ชั่วโมง) * |                                 |                                               |              |        |
| 2                                                              |                                 |                                               |              |        |
| A                                                              |                                 |                                               |              |        |
| ขอมูลรถบรรทุกลตว                                               |                                 |                                               |              |        |
|                                                                |                                 |                                               |              |        |
| ลำดับที่ EST. No. หม                                           | ายเลขทะเบียนรถบรรทก             | จำนวนสัตว์ต่อคันรถ                            | วันที่ส่งไก่ | จัดการ |
|                                                                | ,<br>No data ava                | ailable in table                              |              |        |
|                                                                |                                 |                                               |              |        |
| 10 V Showing no records                                        |                                 |                                               |              | < >    |

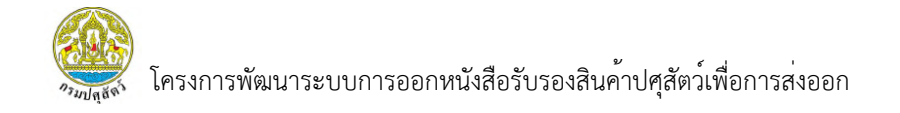

11) ระบบแสดงหน้ากรอกรายละเอียดการเคลื่อนย้ายสัตว์
 12) หากผู้ใช้งานทำการบันทึกข้อมูลครบถ้วนแล้ว ให้กดปุ่ม "เพิ่ม"

| เข้<br>เยงานก <sup>ะ</sup> | ขี่มข้อมูลรถบรรทุกสัตว์                                                                           | ×                                                                 |  |
|----------------------------|---------------------------------------------------------------------------------------------------|-------------------------------------------------------------------|--|
|                            | EST. No. *<br>เลือกสถานะ ✓<br>หมายเลขกะเบียนรถบรรทุก(Transported by<br>trick license plate No.) * | ปี11)<br>จำนวนสัตว์ต่อกันรถ(Number of birds per<br>truck) *       |  |
| คำรัเ                      | วันที่ส่งไก่(Departure date) *<br>dd/mm/yyyy 🗖<br>หมายเลขใบเคลื่อนย้าย                            | เวลาขนส่ง(Departure time) *<br>: (C)<br>จำนวนสัตว์ในใบเคลื่อนย้าย |  |
| ĩ                          | แนบเอกสารใบเคลื่อนย้าย<br><i>@</i> Browse                                                         | 12)                                                               |  |

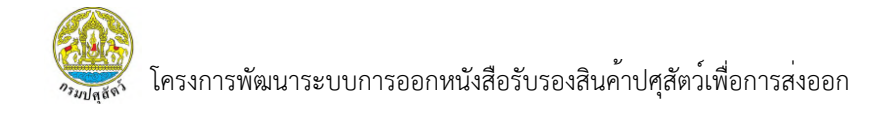

13) หากผู้ใช้งานทำการบันทึกข้อมูลครบแล้วกดปุ่ม "บันทึก" เพื่อยืนยันข้อมูล

#### และทำการลงนามใบคำขอ

| วันที่จับ(Catching da                                                                 | te) *                                         | จำนวนคัดทิ้งสะสมใ<br>this house) *      | ันโรงเรือน(Total culling o         | f                            |        |              |
|---------------------------------------------------------------------------------------|-----------------------------------------------|-----------------------------------------|------------------------------------|------------------------------|--------|--------------|
| 11/05/2024                                                                            |                                               | 222                                     |                                    |                              |        |              |
| ຈຳແວແຕາຍສະສນໃນໂຣ<br>this house) *                                                     | รงเรือน(Total mortality of                    | อัตราการสูญเสียส<br>loss rate of this h | ะสมในโรงเรือน(Cumulativ<br>ouse) * | re                           |        |              |
| 222                                                                                   |                                               | 2.96                                    | คำนวณ                              |                              |        |              |
| เริ่มงดอาหารวันที่ *                                                                  |                                               | อดอาหารตั้งแต่เวล<br>time) <b>*</b>     | n(Feed Withdrawal star             | t                            |        |              |
| 11/05/2024                                                                            |                                               | 08:00                                   | 0                                  |                              |        |              |
| ใช้เวลาเดินทางโดยปร<br>time)(ชั่วโมง) *                                               | ຣະມາณ(Estimate of travel                      |                                         |                                    |                              |        |              |
| 2                                                                                     |                                               |                                         |                                    |                              |        |              |
|                                                                                       |                                               |                                         |                                    |                              |        |              |
| ข้อมูลรถบรรทุกสัตว์                                                                   | หมายเวขาะเป็นแรก                              | 16500 ਹੈ                                | แวนสัตว์ก่ออันรถ                   | ગાઇનગાઇ                      | čoors. | +เพิ่ม       |
| <mark>ข้อมูลรถบรรทุกสัตว์</mark><br>ลำดับที่ EST. No.<br>1 EST No. 795                | หมายเลขทะเบียนรถเ<br>5 04841                  | มรรทุก จำ                               | นวนสัตว์ต่อคันรถ<br>4321           | วันที่ส่งไก่<br>11 พ.ค. 2567 | ŝans   | +เพิ่ม       |
| <b>ນ້ວມູລຣດບຣຣກຸດລັຕວົ</b><br>ລຳດັນກໍ EST. No.<br>1 EST No. 79<br>10 ∽ Showing 1 to 5 | หมายเลขทะเบียนรถ<br>5 04841<br>1 of 1 records | บรรถุก จำ                               | นวนสัตว์ต่อคันรถ<br>4321           | วันที่ส่งไก่<br>11 พ.ค. 2567 | šanns  | +เพิ่ม<br>13 |

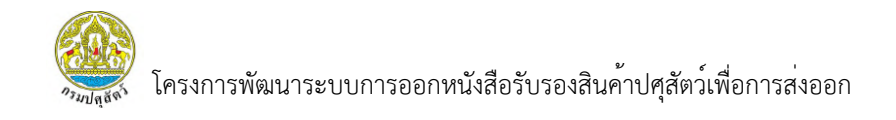

14) ระบบแสดง Popup การยืนยันข้อมูลและลงนามใบคำขอ หากผู้ใช้งานต้องการ ยืนยันข้อมูลและลงนามให้กดปุ่ม "ยืนยัน"

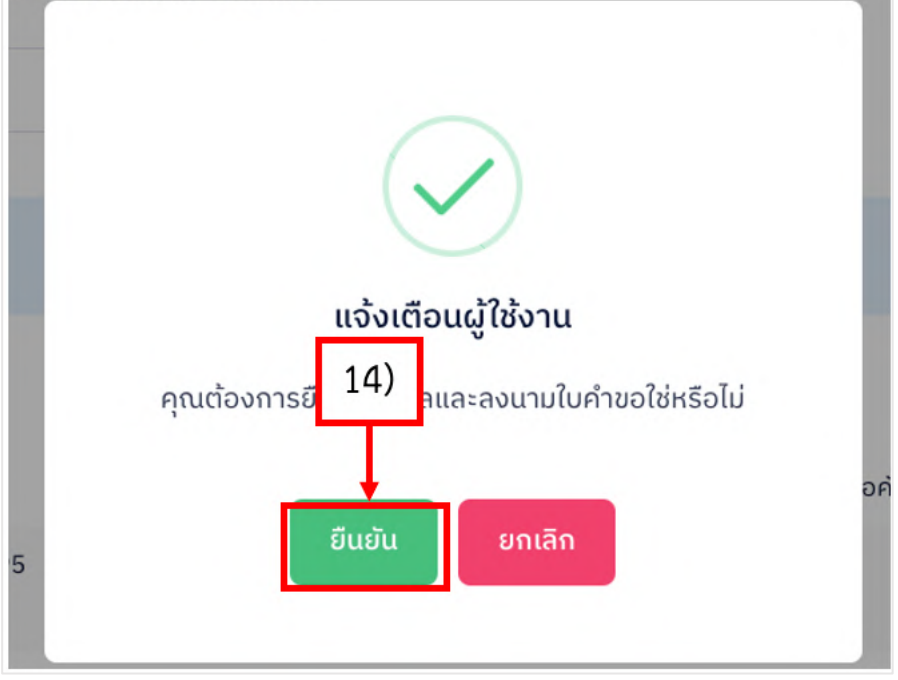

15) ระบบแสดง Passcode ผู้ใช้งานต้องกรอกรหัส Passcode จำนวน 6 หลัก ที่เคยทำการบันทึกข้อมูลไว้ให้ถูกต้อง จากนั้นกดปุ่ม "ยืนยัน"

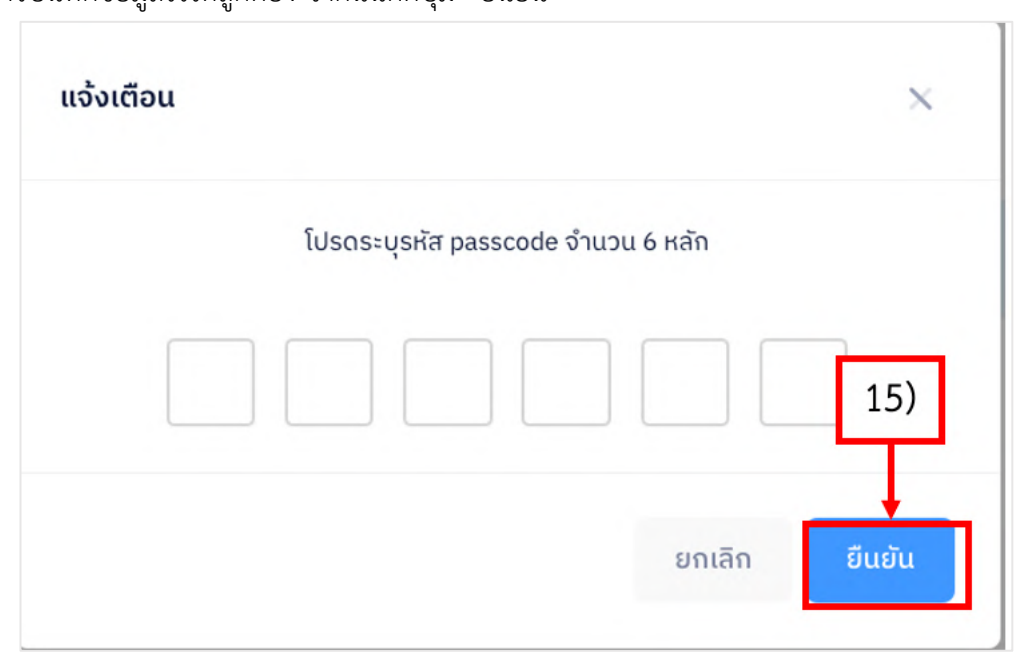

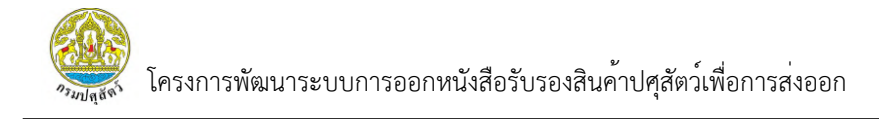

#### 3.2.2 รายงาน สพส.001 ที่ผ่านการอนุมัติแล้ว

2405150001000133

10 V Showing 1 to 4 of 4 records (filtered from NaN total entries)

3.2.2.1 การแสดงข้อมูล

1) เลือกเมนู "รายงาน สพส.001 ที่ผ่านการอนุมัติแล้ว" ระบบจะแสดง หน้ารายงาน สพส.001 ที่ผ่านการอนุมัติแล้วทั้งหมด

welcome สมชาย441 ทองดี เจ้าของฟาร์ม (ฟาร์มสมชาย 441)

สถานะ

มีแม้แค้าข

DLD HealthCertificate กรมปศุสัตว์ Department of Livestock 0. ระบบการออกหนังสือรับรองสินค้าปศสัตว์เพื่อการส่งออก ระบบยื่นคำขอและออกรายงานการตรวจสุขภาพสัตว์ที่ฟาร์ม (สพส.001) 🥃 หน้าหลัก 🕒 ตรวจสอบใบคำขอ dd/mm/yyyy dd/mm/yyyy เลือกชนิดสัตว์ โรงเรือนที่ 1) อนมัติแล้ว กรณากรอก เลือกสถานะ รายการข้อมูล เลขที่ใบคำขอ วันที่ยื่นคำขอ ชนิดสัตว์ ชื่อฟาร์ม โรงเรือนที่ ไก่ 2405180001000142 16 w.n. 2567 ฟาร์มสมชาย 441 1 5 2405170001000135 16 w.n. 2567 ไก่ ฟาร์มสมชาย 441 2405160001000134 16 w.n. 2567 ไก่ ฟาร์มสมชาย 441 3

15 w.n. 2567

2) ผู้ใช้งานสามารถกดปุ่ม "การจัดการ" จากนั้นเลือก "แสดงข้อมูล"

ฟาร์มสมชาย 441

ไก่

#### เพื่อดูข้อมูลรายงาน สพส.001 ทั้งหมดได้

| รายการข้อ  | อมูล          |               |           |                |                                    |                  |                           |               |
|------------|---------------|---------------|-----------|----------------|------------------------------------|------------------|---------------------------|---------------|
| ลำดับ<br>^ | เลขที่สพส.001 | วันที่ขนสัตว์ | ชนิดสัตว์ | ชื่อฟาร์ม      | ชื่อโรงข่า                         | หมายเลขทะเบียนรถ | สถานะ                     | จัดการ        |
| 1          | 256775900003  | 06 ເມ.ຍ. 2567 | ไก่       | ฟาร์มสมชาย 441 | บริษัท FAC140<br>จำกัด             | 1                | อนุญาตให้ข่าแต่มีเงื่อนไข | 🝥 การจัดการ 🗸 |
| 2          | 25673400008   | 25 เม.ย. 2567 | ไก่       | ฟาร์มสมชาย 441 | บริษัท เอเอ (ไทย<br>แลนด์)34 จำกัด | ย 3143           | ไม่อนุญาตให้ฆ่า           | @ การจัดการ 🗸 |
| 3          | 256779500002  | 05 พ.ค. 2567  | ไก่       | ฟาร์มสมชาย 441 | บริษัท FAC176<br>จำกัด             | იი888            | 2)                        | แสดงข้อมูล    |
| 4          | 256779500001  | 11 พ.ค. 2567  | ไก่       | ฟาร์มสมชาย 441 | ບຣີษัท FAC176<br>ຈຳກັດ             | <u> </u>         | อนุญาตให้ฆ่าปกติ          | G พมพรายงาน   |

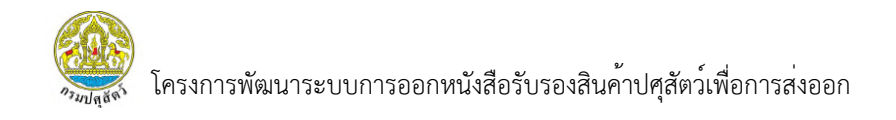

 ระบบแสดงหน้ารายงาน สพส.001 ที่ผ่านการบันทึกข้อมูลจากเกษตรกร จากนั้นผู้ใช้งานสามารถเลื่อนลงมาล่างสุดและกดปุ่ม "ถัดไป" เพื่อดูข้อมูลส่วนถัดไป

| 1 ເຄຍຕຣກຣ       2 สัตวแพทย์ผู้ควบคุมฟาร์ม       3 เจ้าของฟาร์ม       4 เจ้าหน้าที่โรงข่าสัตว์       5 พนักงานตรวจเนื้อ         การยื่นคำขอ | 1 เกษตรกร 2 สัตวแพทย์ผู้ควบคุมฟาร์ม 3 เจ้าของฟาร์ม 4 เจ้าหน้าที่โรงข่าสัตว์ 5<br>ลการยื่นคำขอ | พนักงานตรวจเนื้อ |
|----------------------------------------------------------------------------------------------------|-----------------------------------------------------------------------------------------------|------------------|
| การยื่นคำขอ<br>มูลฟาร์ม<br>เลขทะเบียนฟาร์ม(Farm Reg. No.) วันที่ในรับรองมาตรฐานฟาร์มหมดอายุ(Exp. Date)                                     | การยื่นคำขอ                                                                                   |                  |
| เลขาะเบียนฟาร์ม(Farm Reg. No.) วันที่ใบรับรองมาตรฐานฟาร์มหมดอายุ(Exp. Date)                                                                |                                                                                               |                  |
|                                                                                                    | เลขกะเบียนฟาร์ม(Farm Reg. No.) วันที่ใบรับธองมาตรฐานฟาร์มหมดอาขุ(Exp. Date                    | 3)               |

## 4) ผู้ใช้งานสามารถ กดปุ่ม "ถัดไป"เพื่อดูข้อมูลส่วนถัดไป

| ⊖ wu(F               | ound)                                | กรุณากรอ                           | ົາ    |        |                   |
|----------------------|--------------------------------------|------------------------------------|-------|--------|-------------------|
| ข้อมูลการเก็บตัว     | อย่าง Boot Swab                      |                                    |       |        |                   |
| วันที่เก็บ<br>08/0   | ຕັວວຍ່າง Boot Swab(Sa<br>5/2024      | mple Collecting Da                 | te) * |        |                   |
| ผลวิเคร<br>๏ ไม่พบ   | าะห์ Boot Swab (Samp<br>I(Not Found) | le Collecting Date                 | )*    |        |                   |
| ั พบ(F<br>เชื้อที่พบ | ouna)                                | nștuniso                           | 11    |        |                   |
| OMA                  | — омв<br>— с                         | <ul> <li>ОМС</li> <li>D</li> </ul> | OME   | G spp. | 4)                |
|                      |                                      |                                    |       |        | ¥ ยกเลิก<br>ไอ้กั |

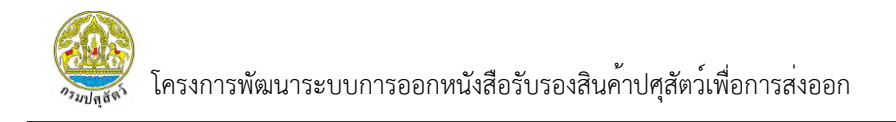

5) ระบบแสดงหน้ารายงาน สพส.001 ที่ผ่านการบันทึกข้อมูลจากสัตวแพทย์ ผู้ควบคุมฟาร์ม จากนั้นผู้ใช้งานสามารถเลื่อนลงมาล่างสุดและกดปุ่ม "ถัดไป" หรือ "ย้อนกลับ" ได้

| วันที่ยื่นคำขอ                                                                                               | เลขที่ใบคำขอ                                                    | ชนิดสัตว์                      | ชื่อฟาร์ม                                             | หมายเลขทะเบียนรถ       |
|----------------------------------------------------------------------------------------------------|-----------------------------------------------------------------|--------------------------------|-------------------------------------------------------|------------------------|
| 16/05/2024                                                                                                   | 2405160001000134                                                | Γι                             | ฟาร์มสมชาย 441                                        | na-999                 |
| 🗸 ເຄຍຕຣຄຣ                                                                                                    | 2 ສັຕວແພກຍ໌ຜູ້คວບຄຸມຟ                                           | ່າຣົມ <mark>3 ເຈ້າของ</mark> ທ | <sup>1</sup> าร์ม <mark>4</mark> เจ้าหน้าที่โรงข่าสัด | ตว์ 5 พนักงานตรวจเนื้อ |
|                                                                                                    |                                                                 |                                |                                                       |                        |
| าข้อมูลส่วนของสัตว์แพ                                                                                        | ทย์ผู้ควบคุม                                                    |                                |                                                       |                        |
| าข้อมูลส่วนของสัตว์แพ<br>วมูลผลการตรวจ                                                                       | ทย์ผู้ควบคุม                                                    |                                |                                                       |                        |
| าข้อมูลส่วนของสัตว์แพ<br>อมูลผลการตรวจ<br>สุขภาพไก่วันที่ตรวจ(Health                                         | <b>ກຍົຜູ້คວບຄຸມ</b><br>n condition on Inspection date) *        |                                |                                                       | 5)                     |
| า <b>ข้อมูลส่วนของสัตว์แพ</b><br>ว <mark>มูลผลการตรวจ</mark><br>สุขภาพไก่วันที่ตรวจ(Health<br>๑ ปกติ(Normal) | <b>ກຍ໌ຜູ້คວບຄຸມ</b><br>າ condition on Inspection date) <b>*</b> |                                |                                                       | 5)                     |

ผู้ใช้งานสามารถเลือก "ถัดไป" เพื่อดูข้อมูลส่วนถัดไป

|    | עע          |           | ิย        |       | ົ້     |        |      | ົ    |
|----|-------------|-----------|-----------|-------|--------|--------|------|------|
| 7) | ผู่ใชงานสาว | มารถเลือก | "ยอนกลับ" | เพื่อ | ดูขอมู | ูเลสวเ | เกอเ | เหนา |

| สรุบผลการพจารณา                                                  |       |
|------------------------------------------------------------------|-------|
| ผลการพิจารณา *                                                   |       |
| 🏾 อนุญาตให้เข้าผลิตเพื่อส่งออกได้(Allow to slaughter for export) |       |
| ์ ให้ตรวจสอบโดยละเอียดก่อน(Require the further examination)      |       |
| หมายเหตุ                                                         |       |
|                                                                  |       |
|                                                                  |       |
|                                                                  | 4     |
| วันที่สัตวแพทย์ผู้ควบคุมฟาร์มลงนาม                               | 7) 6) |
| 10/05/2024                                                       | 17 07 |
|                                                                  |       |
|                                                                  |       |
|                                                                  |       |

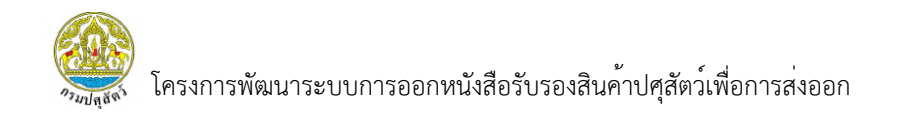

 ระบบแสดงหน้ารายงาน สพส.001 ที่ผ่านการบันทึกข้อมูลจากเจ้าของฟาร์ม จากนั้นผู้ใช้งานสามารถเลื่อนลงมาล่างสุดและกดปุ่ม "ถัดไป" หรือ "ย้อนกลับ" ได้

|                                    | -12 .                     |                                                       | a                        | Suchas ball        |
|------------------------------------|---------------------------|-------------------------------------------------------|--------------------------|--------------------|
| วนทยนคาขอ                          | เลขทโบคาขอ                | ชนดสตว                                                | ชอพารม                   | หมายเลขทะเบยแรก    |
| 10/03/2024                         | 240310001000134           | u                                                     | W 13D000 10 441          | 10-777             |
|                                    |                           |                                                       |                          |                    |
| 🗸 ເຄຍຕຣຄຣ                          | สัตวแพทย์ผู้ควบคุมฟา      | าร์ม 3 เจ้าของฟาร์ม                                   | 4 เจ้าหน้าที่โรงฆ่าสัตว์ | 5 พนักงานตรวจเนื้อ |
|                                    |                           |                                                       |                          | 8)                 |
| บรองเจ้าของฟาร์ม                   |                           |                                                       |                          |                    |
| ม้อมูลการจับสัตว์                  |                           |                                                       |                          |                    |
| วันที่จับ(Catching date) *         |                           | จำนวนคัดทิ้งสะสมในโรงเรือน(Tot                        | al culling of this       |                    |
| 11/05/2024                         |                           | house) *                                              |                          |                    |
|                                    | 1                         | 222                                                   |                          |                    |
| จานวนตายสะสมในโรงเรือเ<br>house) * | I(Total mortality of this | อตราการสูญเสียสะสมในโรงเรือบ<br>rate of this house) * | (Cumulative loss         |                    |
| 222                                |                           | 2.96                                                  | คำนวน                    |                    |
|                                    |                           |                                                       |                          |                    |

# ผู้ใช้งานสามารถเลือก "ถัดไป" เพื่อดูข้อมูลส่วนถัดไป 10) ผู้ใช้งานสามารถเลือก "ย้อนกลับ" เพื่อดูข้อมูลส่วนก่อนหน้า

| 4322                      |                                                                                   |
|---------------------------|-----------------------------------------------------------------------------------|
|                           |                                                                                   |
| เวลาขนส่ง(Departure time) |                                                                                   |
| 10:00                     |                                                                                   |
|                           |                                                                                   |
| จำนวนสัตว์ในใบเคลื่อนย้าย |                                                                                   |
| 4322                      |                                                                                   |
|                           |                                                                                   |
|                           | 10)                                                                               |
|                           |                                                                                   |
|                           | x ยกเลิก ย้อนกลับ                                                                 |
|                           | 4322<br>ເວລາຍແທ້ຈ(Departure time)<br>10:00<br>ຈຳແວແຫັດວິໃນໃນເຄລື່ອນເຍົ່າຍ<br>4322 |

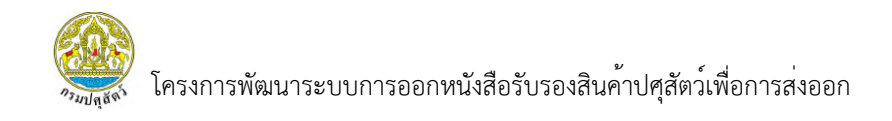

11) ระบบแสดงหน้ารายงาน สพส.001 ที่ผ่านการบันทึกข้อมูลจากเจ้าหน้าที่ โรงฆ่าสัตว์ จากนั้นผู้ใช้งานสามารถเลื่อนลงมาล่างสุดและกดปุ่ม "ถัดไป" หรือ "ย้อนกลับ" ได้

| วันที่ยื่นคำขอ                                                                                               | เลขที่ใบคำขอ                         | ชนิดสัตว์                                                       | ชื่อฟาร์ม                | หมายเลขทะเบียนรถ   |
|----------------------------------------------------------------------------------------------------|--------------------------------------|-----------------------------------------------------------------|--------------------------|--------------------|
| 16/05/2024                                                                                                   | 2405160001000134                     | ไก่                                                             | ฟาธ์มสมชาย 441           | ຄດ-999             |
| 🗸 ເຄຍຕຣຄຣ                                                                                                    | 🗸 ສັຕວແພກຍ໌ຜູ້ຄວບຄຸມາ                | /าร์ม 🧹 เจ้าของฟาร์ม                                            | 4 เจ้าหน้าที่โรงข่าสัตว์ | 5 พนักงานตรวจเนื่อ |
|                                                                                                    |                                      |                                                                 |                          |                    |
| าข้อมูลส่วนของเจ้าหน้าที่                                                                                    | ี่โรงฆ่า                             |                                                                 |                          |                    |
| าข้อมูลส่วนของเจ้าหน้าที่<br>อมูลส่วนของโรงฆ่า                                                               | ี่โรงข่า                             |                                                                 |                          | 11)                |
| าข้อมูลส่วนของเจ้าหน้าที่<br>อมูลส่วนของโรงฆ่า<br>วันทีเดินทางมาถึงโรงฆ่า(Arr                                | ี่โรงฆ่า<br>ival Date) *             | เวลาที่เดินทางมาถึงโรงฆ่า(Arriv                                 | al time) *               | 11)                |
| าข้อมูลส่วนของเจ้าหน้าที่<br>อมูลส่วนของโรงฆ่า<br>วันทีเดินกางมาถึงโรงฆ่า(Arr<br>11/05/2024                  | <mark>'โรงฆ่า</mark><br>ival Date) * | เวลาที่เดินทางมาถึงโรงข่า(Arriv<br>11:00                        | al time) *               | 11)                |
| าข้อมูลส่วนของเจ้าหน้าที่<br>อมูลส่วนของโรงฆ่า<br>วันที่เดินกางมาถึงโรงฆ่า(Arr<br>11/05/2024<br>กะ (Shift) * | ່ຳໂຣงziา<br>ival Date) *             | เวลาที่เดินทางมาถึงโรงข่า(Arriv<br>11:00<br>คิวที่(Queue No.) * | al time) *               | 11)                |

12) ผู้ใช้งานสามารถเลือก "ถัดไป" เพื่อดูข้อมูลส่วนถัดไป 13) ผู้ใช้งานสามารถเลือก "ย้อนกลับ" เพื่อดูข้อมูลส่วนก่อนหน้า

| n= (Shift) *                                                            | คิวที่(Queue No.) *                                                       |                                                                                                    |
|-------------------------------------------------------------------------|---------------------------------------------------------------------------|----------------------------------------------------------------------------------------------------|
| กลางวัน 🗸                                                               | 5                                                                         |                                                                                                    |
| Plant *                                                                 | ໄaű(Line) *                                                               |                                                                                                    |
| 1                                                                       | 1                                                                         |                                                                                                    |
| วันที่ lot เชือด *                                                      | วันที่เข้าข่า(Slaughter date) *                                           |                                                                                                    |
| 11/05/2024                                                              | 11/05/2024                                                                |                                                                                                    |
|                                                                         | ดึงข้อมูลมาจากวันที่ขนส่ง(เจ้าของฟาร์มกรอก)                               |                                                                                                    |
| เวลาเข้าข่า(Slaughter time) *                                           | รวมเวลาเดินทาง(Transport period)(ชั่วโมง) *                               |                                                                                                    |
| 11:30                                                                   | 1.30 คำนวณ                                                                |                                                                                                    |
|                                                                         | คำนวนจาก วันเที่ขนส่งเวลาขนส่ง(เจ้าของฟาร์มกรอก) -<br>วันเวลาที่ขับโคงช่า |                                                                                                    |
| รวมเวลาอดอาหาร(Starving period)(ชั่งโมง) *                              | SUSTINOUSUST                                                              |                                                                                                    |
| 3.30 คำนวณ                                                              |                                                                           | the second second second second second second second second second second second second second second second s |
| คำนวณจาก วันเวลาอดอาหาร(เจ้าของฟาร์มกรอก) - วัน<br>ที่และเวลาที่เข้าข่า |                                                                           | 12) 13)                                                                                                    |
|                                                                         |                                                                           |                                                                                                    |
|                                                                         |                                                                           | x ยกเลิก ย่อนกลับ ถัดไป                                                                                        |
|                                                                         |                                                                           |                                                                                                    |

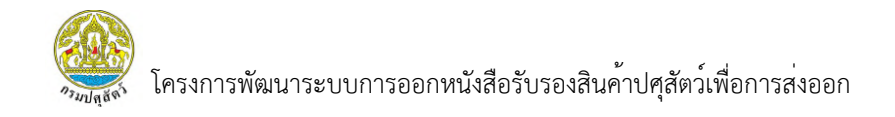

14) ระบบแสดงหน้ารายงาน สพส.001 ที่ผ่านการบันทึกข้อมูลจาก พนักงานตรวจเนื้อ จากนั้นผู้ใช้งานสามารถเลื่อนลงมาล่างสุดและกดปุ่ม "ย้อนกลับ" หรือ "ยกเลิก" ได้

| 🗸 เกษตรกร 🗸 สัตวแพทย์ผู้ควบคุมฟาร์ม 🗸 เจ้าขอ                                                             | งฟาร์ม 🗸 เจ้าหน้าที่โรงข่าสัตว์ 5 พนัดงานตรวจเนื้อ |
|----------------------------------------------------------------------------------------------------|----------------------------------------------------|
| สรุปผลการพิจาราของพนักงานตรวจเนื้อ                                                                       |                                                    |
| ผลการพิจารณา *                                                                                           |                                                    |
| 🏽 อนุญาตให้ข่าปกติ(Normal slaughtering)<br>🔿 อนุญาตให้ข่าโดยมีเงื่อนไข(Conditioned slaughtering Specify) | 14)                                                |
| <b>หมายเหตุ</b><br>กรุณากรอก                                                                             |                                                    |
| ์ ไม่อนุญาตให้ข่า(Prohibited slaughtering Specify)<br>หมายเหตุ                                           |                                                    |
| กรุณากรอก                                                                                                |                                                    |

15) ผู้ใช้งานสามารถเลือก "ย้อนกลับ" เพื่อดูข้อมูลส่วนก่อนหน้า

16) ผู้ใช้งานสามารถเลือก "ยกเลิก" เพื่อกลับสู่หน้ารายการ สพส.001 ทั้งหมด

| ผลการพิจารณา*                                            |   |                                                                                                    |
|----------------------------------------------------------|---|----------------------------------------------------------------------------------------------------|
| 🍥 ວບຸญາຕໃห້z່າປກຕີ(Normal slaughtering)                  |   |                                                                                                    |
|                                                          |   |                                                                                                    |
| ັ ອນຸ່ญາຕເหນາເດຍມາຈອແຜ(conditioned staughtering Specify) |   |                                                                                                    |
| หมายเหตุ                                                 |   |                                                                                                    |
| กรุณากรอก                                                |   |                                                                                                    |
|                                                          |   |                                                                                                    |
| ່ ໄມ່ອຸມຸດມາດໃຫ້ນ່າ(Prohibited slaughtering Specify)     |   |                                                                                                    |
|                                                          |   |                                                                                                    |
|                                                          |   |                                                                                                    |
| nşıtanıson                                               |   |                                                                                                    |
|                                                          | 4 | 16) 15)                                                                                                    |
|                                                          |   |                                                                                                    |
|                                                          |   | the second second second second second second second second second second second second second second second se |
|                                                          |   |                                                                                                    |
|                                                          |   |                                                                                                    |

#### 3.2.2.2 การพิมพ์รายงาน

 เลือกเมนู "รายงาน สพส.001 ที่ผ่านการอนุมัติแล้ว" ระบบจะแสดง หน้ารายงาน สพส.001 ที่ผ่านการอนุมัติแล้วทั้งหมด

| กรมปศุสัตว์<br>Department of Livestock<br>Development               | DLD HealthCertificate         Welcome           ระบบการออกหนังสือรับรองสันค้าปศุสัตว์เพื่อการส่งออก         เจ้านองฟาร์ม (ฟาร์มสมชาย 441) |                                   |                                 |           |                     |             |                |               |  |
|---------------------------------------------------------------------|----------------------------------------------------------------------------------------------------|-----------------------------------|---------------------------------|-----------|---------------------|-------------|----------------|---------------|--|
| 📚 หน้าหลัก                                                          | ระบบยื่นคำขอแ                                                                                                    | ละออกรายงานการตรวจส               | สุขภาพสัตว์ที่ฟาร์ม (สพล        | r.001)    |                     |             |                |               |  |
| 🕒 ตรวจสอบใบคำขอ                                                     | กรุณากรอก                                                                                                    |                                   | dd/mm/yyyy                      |           | dd/mm/yyyy          | 0           | เลือกชนิดสัตว์ | ~             |  |
| รายงาน สพส.001 ที่ผ่านการ<br>อนุมัติแล้ว<br>รายงานที่มีการแจ้งปัญหา | 1)                                                                                                    |                                   | <b>โรงเรือนที่</b><br>กรุณากรอก |           | สถานะ<br>เลือกสถานะ | ~           |                |               |  |
|                                                                     | รายการข้อมูล                                                                                                    | a                                 |                                 |           |                     |             |                |               |  |
|                                                                     | ^                                                                                                    | เลขที่ใบคำขอ                      | วันที่ยื่นคำขอ                  | ชนิดสัตว์ | ชื่อฟาร์ม           | โรงเรือนที่ | สถานะ          | จัดการ        |  |
|                                                                     | 1                                                                                                    | 2405180001000142                  | 16 w.n. 2567                    | ไก่       | ฟาร์มสมชาย 441      | 5           | บันทึกร่าง     | 💩 การจัดการ 🗸 |  |
|                                                                     | 2                                                                                                    | 2405170001000135                  | 16 w.n. 2567                    | Iń        | ฟาร์มสมชาย 441      | 5           | ยืนยันคำขอ     | ⊚ การจัดการ ∨ |  |
|                                                                     | 3                                                                                                    | 2405160001000134                  | 16 w.n. 2567                    | ไก่       | ฟาร์มสมชาย 441      | 5           | ยินขันคำขอ     | ⊚ การจัดการ ∨ |  |
|                                                                     | 4                                                                                                    | 2405150001000133                  | 15 w.n. 2567                    | ไก่       | ฟาร์มสมชาย 441      | 1           | ยินยันคำขอ     | 💩 การจัดการ 🗸 |  |
|                                                                     | 10 V S                                                                                                    | howing 1 to 4 of 4 records (filte | ered from NaN total entries)    |           |                     |             |                | < 1 >         |  |

 ผู้ใช้งานสามารถกดปุ่ม "การจัดการ" และเลือกเมนู "พิมพ์รายงาน" เพื่อทำการพิมพ์รายงานออกมาได้

|            | v             |               |           |                |                                    |                  |                           |               |
|------------|---------------|---------------|-----------|----------------|------------------------------------|------------------|---------------------------|---------------|
| ໍາດັບ<br>ົ | เลขที่สพส.001 | วันที่ขนสัตว์ | ชนิดสัตว์ | ชื่อฟาร์ม      | ชื่อโรงข่า                         | หมายเลขทะเบียนรถ | สถานะ                     | ຈັດກາຣ        |
| 1          | 256775900003  | 06 ເມ.ຍ. 2567 | ไก่       | ฟาร์มสมชาย 441 | ບຣົษัท FAC140<br>ຈຳກັດ             | 1                | อนุญาตให้ข่าแต่มีเงื่อนไข | 🐵 การจัดการ 🗸 |
| 2          | 25673400008   | 25 ເມ.ຍ. 2567 | ไก่       | ฟาร์มสมชาย 441 | บริษัท เอเอ (ไทย<br>แลนด์)34 จำกัด | ย 3143           | ไม่อนุญาตให้ข่า           | 🐵 การจัดการ 🗸 |
| 3          | 256779500002  | 05 w.n. 2567  | ไก่       | ฟาร์มสมชาย 441 | บริษัท FAC176<br>จำกัด             | <u> </u>         | 2)                        |               |
| 4          | 256779500001  | 11 พ.ค. 2567  | ไก่       | ฟาร์มสมชาย 441 | ບຣົษัท FAC176<br>ຈຳກັດ             | <u> </u>         | 2)<br>nä                  |               |

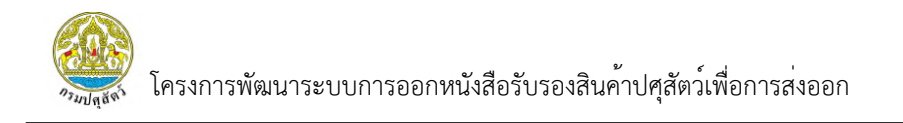

ระบบแสดงหน้ารายงาน สพส.001 ที่มีการบันทึกข้อมูลครบทุกส่วนแล้ว

โดยผู้ใช้งานสามารถพิมพ์รายงานและดาวน์โหลดไฟล์ได้

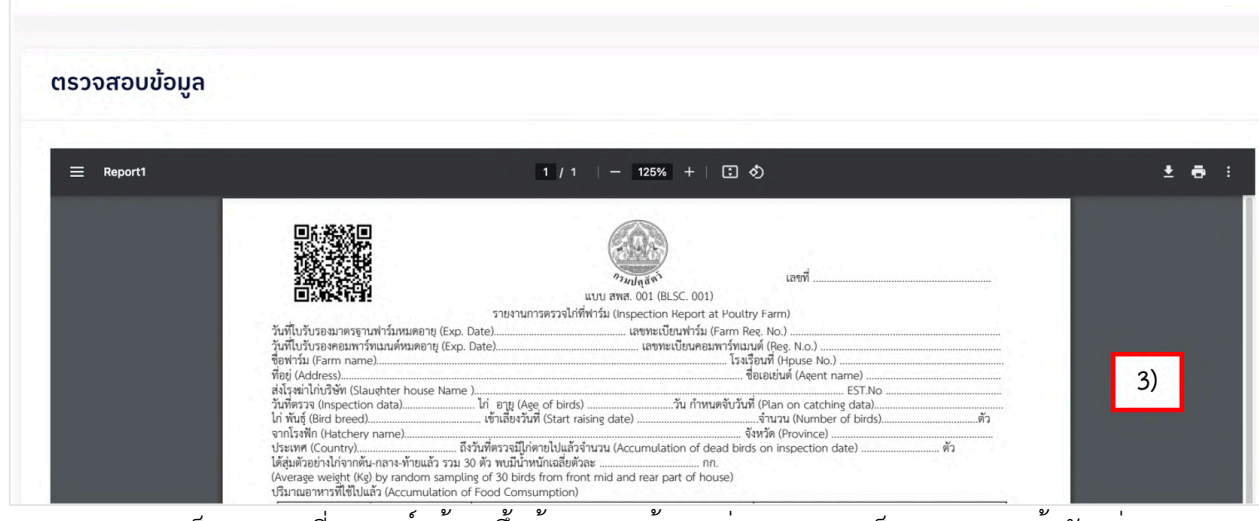

<u>หมายเหตุ</u> หากเป็นรายงานที่สมบูรณ์แล้วจะขึ้นข้อมูลครบถ้วน แต่จากภาพจะเป็นการแสดงหน้าตัวอย่างรายงาน ให้ดูเพียงอย่างเดียว